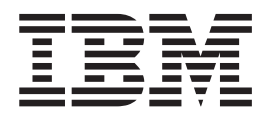

# Upward Integration Modules Installation Guide

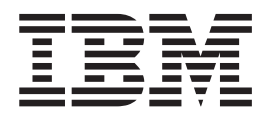

# Upward Integration Modules Installation Guide

**Note:** Before using this information and the product it supports, read the general information in Appendix E, "Notices," on page 75.

Second Edition (July 2004)

© Copyright International Business Machines Corporation 2004. All rights reserved. US Government Users Restricted Rights – Use, duplication or disclosure restricted by GSA ADP Schedule Contract with IBM Corp.

## Contents

| Figures                                                                                                    |
|----------------------------------------------------------------------------------------------------|
| Tables                                                                                                    |
| About this book                                                                                                    |
| Chapter 1. Introducing IBM Director 4.20 Upward Integration Modules 1                                                                                                    |
| Chapter 2. Integrating IBM Director UIM for Microsoft System Management<br>Server       3         Installation requirements       4         Limitations       4         Downloading IBM Director UIM for Microsoft SMS       4         Installing IBM Director UIM for Microsoft SMS       4         Installing IBM Director UIM for Microsoft SMS       4         Distributing IBM Director Agent software       7         Creating the IBM Director Agent software package       7         Preparing the IBM Director Agent software package       9         Working with IBM Director UIM for SMS       9         Using the IBM Director Agent Console       9         Using the IBM Director Agent Resources Browser       10         Performing inventory collections on IBM Director Agents       10         Issuing a Wake on LAN command       10                                                                                                    |
| Chapter 3. Integrating IBM Director UIM for SMS                                                                                                    |
| Installation requirements       11         Limitations       12         Downloading IBM Director UIM for HP OpenView       13         Installing IBM Director UIM for HP OpenView       13         Working with IBM Director UIM for HP OpenView       13         Working with IBM Director UIM for HP OpenView       15         Using discovery       15         Creating a certificate       15         Viewing inventory       15         Configuring the database source       16         Saving inventory data to the database       17         Accessing the Web browser       17         Uninstalling IBM Director UIM for HP OpenView       17         Uninstalling IBM Director UIM for HP OpenView       17         Installing IBM Director UIM for HP OpenView       17         Accessing the Web browser       17         Uninstalling IBM Director UIM for HP OpenView       17         Inloading the MIB files       17         Removing the database entry for IBM Director Agent       18 |
| Chapter 4. Integrating IBM Director UIM for IBM Tivoli NetView.19Installation requirements19Limitations20Downloading IBM Director UIM for Tivoli NetView21Installing IBM Director UIM for Tivoli NetView.21Post-installation tasks23Correcting how the icons for IP Internet and SmartSet are displayed23                                                                                                    |

| Discovering IBM Director Agents       23         Working with IBM Director UIM for Tivoli NetView       24         Creating a certificate       24         Viewing inventory       24         Configuring the database source       24         Saving inventory data to the database       25         Viewing event notifications       25                                                                                                    |
|----------------------------------------------------------------------------------------------------|
| Uninstalling IBM Director UIM for Tivoli NetView.                                                                                                    |
| Chapter 5. Integrating IBM Director UIM for IBM Tivoli Management                                                                                                    |
| Environment                                                                                                    |
| Configuring IBM Director UIM for Tivoli Management Environment                                                                                                    |
| Configuring the tasks component                                                                                                    |
| Using IBM Director inventory                                                                                                    |
| Appendix A. IBM Director UIM events.                                                                                                    |
| Appendix B. IBM Director UIM inventory collection                                                                                                    |
| Appendix C. Rule sets                                                                                                    |
| Appendix D. Getting help and technical assistance<                                                                                                    |
| Appendix E. Notices       .       .       .       .       .       .       .       .       .       .       .       .       .       .       .       .       .       .       .       .       .       .       .       .       .       .       .       .       .       .       .       .       .       .       .       .       .       .       .       .       .       .       .       .       .       .       .       .       .       .       .       .       .       .       .       .       .       .       .       .       .       .       .       .       .       .       .       .       .       .       .       .       .       .       .       .       .       .       .       .       .       .       .       .       .       .       .       .       .       .       .       .       .       .       .       .       .       .       .       .       .       .       .       .       .       .       .       .       .       .       .       .       .       .       .       .       . |
| Index                                                                                                    |

## Figures

| 1.  | "Welcome to the InstallShield Wizard for IBM Director UIM for Microsoft SMS" window  |   |   |   |   |   | 5  |
|-----|--------------------------------------------------------------------------------------|---|---|---|---|---|----|
| 2.  | "User information" window                                                            |   |   |   |   |   | 5  |
| З.  | "Enter Text" window                                                                  |   |   |   |   |   | 6  |
| 4.  | "Welcome to the InstallShield Wizard for IBM Director UIM for HP OpenView" window    |   |   |   |   |   | 13 |
| 5.  | "User information" window                                                            |   |   |   |   |   | 14 |
| 6.  | "Configure DataSource for Database Access" window                                    |   |   |   |   |   | 16 |
| 7.  | "Welcome to the InstallShield Wizard for IBM Director UIM for Tivoli NetView" window |   |   |   |   |   | 22 |
| 8.  | "IBM Director UIM for Tivoli NetView" window                                         |   |   |   |   |   | 22 |
| 9.  | "Configure DataSource for Database Access" window                                    |   |   |   |   |   | 25 |
| 10. | New rule base displayed in "Event Server Rule Bases" window                          |   |   |   |   |   | 30 |
| 11. | Director Agent console and event groups displayed in the configuration window        |   |   |   |   |   | 31 |
| 12. | IBM Director Agent query library displayed in policy region                          |   |   |   |   |   | 34 |
| 13. | IBM Director Agent profile manager displayed in policy region                        |   |   |   |   |   | 34 |
| 14. | IBM Director Agent inventory profile displayed in the "Profile Manager" window       |   |   |   |   |   | 35 |
| 15. | Scripts and MIF Files pane of "Inventory Administration" window                      |   |   |   |   |   | 37 |
| 16. | IBM Director Agent profile manager displayed in policy region                        |   |   | · |   | • | 39 |
| 17. | IBM Director Agent profile displayed in profile manager.                             |   | • | • | • |   | 39 |
| 18. | IBM Director Agent software package displayed in Profile Manager                     | • | • | · | · | • | 42 |
|     |                                                                                      |   |   |   |   |   |    |

## Tables

| 1. | Tivoli components needed for Framework version.                                          |  |  | 28 |
|----|------------------------------------------------------------------------------------------|--|--|----|
| 2. | Directory structure of extracted IBM Director UIM for Tivoli Management Environment file |  |  | 29 |
| 3. | Inventory items collected by systems-management tool                                     |  |  | 67 |
| 4. | Native Tivoli Enterprise Console rules                                                   |  |  | 69 |
| 5. | SNMP rules                                                                               |  |  | 69 |
| 6. | Tivoli Distributed Monitoring 5.1.1 rules                                                |  |  | 70 |

## About this book

This book provides instructions for installing and integrating IBM<sup>®</sup> Director 4.20 Upward Integration Modules (UIM) into the following software:

- Microsoft<sup>®</sup> System Management Server (SMS)
- HP OpenView
- IBM Tivoli<sup>®</sup> NetView<sup>®</sup>
- IBM Tivoli Management Environment<sup>®</sup>
- **Note:** The documentation for IBM Director 4.20 Upward Integration Module for CA Unicenter is included with the CA Unicenter UIM.

#### How this book is organized

Chapter 1, "Introducing IBM Director 4.20 Upward Integration Modules," on page 1 provides an overview of the IBM Director Upward Integration Modules.

Chapter 2, "Integrating IBM Director UIM for Microsoft System Management Server," on page 3 provides instructions for installing and configuring the UIM for SMS.

Chapter 3, "Integrating IBM Director UIM for HP OpenView," on page 11 provides instructions for installing and configuring the UIM for HP OpenView.

Chapter 4, "Integrating IBM Director UIM for IBM Tivoli NetView," on page 19 provides instructions for installing and configuring the UIM for Tivoli NetView.

Chapter 5, "Integrating IBM Director UIM for IBM Tivoli Management Environment," on page 27 provides instructions for configuring the UIM for the Tivoli Management Environment.

Appendix A, "IBM Director UIM events," on page 45 provides the list of events sent by IBM Director Agent.

Appendix B, "IBM Director UIM inventory collection," on page 67 provides the inventory collection list for each UIM.

Appendix C, "Rule sets," on page 69 provides information about Tivoli Enterprise Console<sup>®</sup> rules, their actions, and associated events.

Appendix D, "Getting help and technical assistance," on page 73 provides information about accessing IBM Support Web sites for help and technical assistance.

Appendix E, "Notices," on page 75 contains product notices and trademarks.

## Notices that are used in this book

This book contains the following notices to highlight key information:

- Notes: These notices provide important tips, guidance, or advice.
- **Important:** These notices provide information or advice that might help you avoid inconvenient or difficult situations.

• Attention: These notices indicate possible damage to programs, devices, or data. An attention notice is placed just before the instruction or situation in which damage could occur.

## **IBM Director documentation**

The following documentation is available in Portable Document Format (PDF) from the IBM Support Web site:

- IBM Director 4.20 Installation and Configuration Guide (dir4.20\_docs\_install.pdf)
- IBM Director 4.20 Systems Management Guide (dir4.20\_docs\_sysmgt.pdf)
- IBM Director 4.1 Events Reference (dir41\_events.pdf)
- IBM Director 4.20 Upward Integration Modules Installation Guide (dir4.20\_docs\_uim.pdf)

Check this Web site regularly for new or updated IBM Director documentation. For additional information about downloading materials from the IBM Support Web site, see "IBM Director resources on the World Wide Web."

## IBM Director resources on the World Wide Web

The following Web pages provide resources for understanding, using, and troubleshooting IBM Director and systems-management tools.

#### IBM Director 4.20 UIM Service and Support page

http://www.ibm.com/pc/support/site.wss/document.do?Indocid=MIGR-55433

You can download the following IBM Director 4.20 UIM code and information from this Web page:

- · Compressed files of the UIMs
- Documentation
- · Readme files

Check this Web page regularly for updated readme files and documentation.

#### **IBM Director 4.20**

http://www.ibm.com/pc/support/site.wss/document.do?Indocid=MIGR-55606

You can download the following IBM Director 4.20 code and information from this Web page:

- CD image
- Documentation
- IBM LM78 and system management bus (SMBus) device drivers for  ${\rm Linux}^{\rm \tiny (B)}$
- · Readme files
- Extensible Markup Language (XML) files for use with the Software Distribution task

Check this Web page regularly for updated readme files and documentation.

#### **IBM Director Agent page**

http://www.ibm.com/servers/eserver/xseries/systems\_management/ sys\_migration/ibmdiragent.html You can download the IBM Director Hardware and Software Compatibility document from this Web page. This document lists supported @server<sup>®</sup> and xSeries<sup>®</sup> systems, as well as all supported operating systems. It is updated every 6 to 8 weeks.

#### **IBM** @server Information Center

http://www.ibm.com/servers/library/infocenter

This Web page provides information about the IBM Virtualization Engine<sup>™</sup> and IBM Director Multiplatform.

#### **IBM ServerProven page**

http://www.ibm.com/pc/us/compat/index.html

The ServerProven<sup>®</sup> Web page provides information about xSeries, BladeCenter<sup>™</sup>, and IntelliStation<sup>®</sup> hardware compatibility with IBM Director.

#### **IBM Support page**

http://www.ibm.com/pc/support/

This is the IBM Support Web site for IBM hardware and systems-management software. For systems-management software support, click **Systems management**.

#### IBM Systems Management Software: Download/Electronic Support page

http://www.ibm.com/pc/us/eserver/xseries/systems\_management/dwnl.html

Use this Web page to download IBM systems-management software, including IBM Director. Check this Web page regularly for new IBM Director releases and updates.

#### IBM xSeries Systems Management page

http://www.ibm.com/pc/ww/eserver/xseries/systems\_management/index.html

This Web page presents an overview of IBM systems management and IBM Director. It also contains links to Web pages for IBM Director extensions including Remote Deployment Manager, Scalable Systems Manager, Server Plus Pack, and Software Distribution (Premium Edition).

# Chapter 1. Introducing IBM Director 4.20 Upward Integration Modules

IBM Director 4.20 Upward Integration Modules (UIMs) enable workgroup and enterprise systems-management products to interpret and display data that is provided by systems with IBM Director Agent installed. The UIMs provide enhancements to the workgroup and enterprise systems-management products that you can use to start IBM Director Agent from within the systems-management platform, collect IBM Director Agent inventory data, view IBM Director Agent event notifications, and for some UIMs, distribute IBM Director Agent software packages.

This book provides information about the following IBM Director UIMs:

- IBM Director UIM for Microsoft Systems Management Server (SMS)
- IBM Director UIM for HP OpenView
- IBM Director UIM for IBM Tivoli NetView
- IBM Director UIM for Tivoli Management Environment

With the UIMs, you can use your systems-management software to manage systems installed with IBM Director Agent software. You can use IBM Director Agent software to:

- Gather detailed inventory information about your systems, including operating system, memory, network adapters, and hardware
- Track your systems with features such as power management, event log, and system monitor capabilities

IBM Director Agent uses some of the latest systems-management standards, including Common Information Model (CIM), Web-Based Enterprise Management (WEBM) and Extensible Markup Language (XML), to provide compatibility with your existing enterprise-management software.

Depending on your systems-management environment, you can install all of IBM Director Agent, or you can install only selected features of IBM Director Agent. For more information about IBM Director Agent software, see the *IBM Director 4.20 Installation and Configuration Guide*.

## Chapter 2. Integrating IBM Director UIM for Microsoft System Management Server

This chapter contains information about integrating IBM Director UIM for Microsoft System Management Server (SMS). When you install IBM Director UIM for SMS, the following functions are added to the SMS environment:

#### Event notification

Provides notification of events that occur on managed systems on which IBM Director Agent is installed. These notifications are translated into SMS status messages. For a complete list of events that IBM Director Agent sends, see Appendix A, "IBM Director UIM events," on page 45.

**Note:** Microsoft System Management Server 2.0 does not support SNMP trap listening.

Collections

Adds an SMS Collection to easily identify all managed systems on which IBM Director Agent is installed.

#### Inventory collection

Scans inventory directly from IBM Director Agent, including Asset ID<sup>™</sup> data, BIOS details, field-replaceable unit (FRU) numbers, lease information, and network details. For a complete list of the inventory that is collected, see Appendix B, "IBM Director UIM inventory collection," on page 67.

#### Notes:

- 1. The inventory feature is compatible only with IBM Director Agent 4.20 or later.
- 2. Inventory collection can scan static MIF files, which provides compatibility with SMS 1.2.
- Monitors

Extends the health-monitoring feature of Microsoft SMS by adding new properties that can be monitored, including hardware thresholds and status.

Queries

Adds an SMS Query to identify all managed systems on which IBM Director Agent is installed.

Software distribution

Distributes an IBM Director Agent software package and performs an unattended installation on any system in the Microsoft SMS environment.

Tools for managing IBM Director Agent systems

Provides a Microsoft Management Console snap-in so that you can view real-time information about, and manage asset and health information on managed systems on which IBM Director Agent is installed.

#### • Wake on LAN<sup>®</sup>

Remotely turns on managed systems on which IBM Director Agent is installed, and are Wake-on-LAN-capable.

The rest of this chapter provides the following information and instructions to help ensure a successful integration:

- · Installation requirements, on page 4
- Limitations, on page 4
- Downloading IBM Director UIM for Microsoft SMS, on page 4
- · Installing IBM Director UIM for Microsoft SMS, on page 4
- Distributing the IBM Director Agent software package, on page 7

- · Working with IBM Director UIM for Microsoft SMS, on page 9
- · Uninstalling IBM Director UIM for Microsoft SMS, on page 10

## Installation requirements

IBM Director UIM for Microsoft SMS can be installed on systems running the following applications and operating systems:

- Microsoft Systems Management Server 2.0, Service Pack 5.0
- Windows<sup>®</sup> 2000, Service Pack 2 or later
- Microsoft Internet Explorer version 5.0 or later or the latest version of the Microsoft Java<sup>™</sup> Virtual Machine (JVM) installed
  - Note: If you need to install the Microsoft JVM, run the executable file (MSJava86.exe), which is located in the directory where you installed the IBM Director UIM for SMS.

IBM Director UIM for Microsoft SMS works with IBM Director Agent Versions 3.1, 3.1.1, 4.1, 4.10.2, 4.11, 4.12, and 4.20 running on the following operating systems:

- Windows NT<sup>®</sup> 4.0 Workstation (Service Pack 6a or later required)
- Windows NT 4.0 Server, Standard, Enterprise and Terminal Server Editions (Service Pack 6a or later required)
- Windows NT 4.0 Server with Citrix MetaFrame (Service Pack 6a or later required)
- Windows 2000, Advanced Server, Datacenter Server, Professional, and Server (Service Pack 3 or later required)
- Windows XP Professional Edition (Service Pack 1 or 1a recommended)
- · Windows Server 2003, Enterprise, Datacenter, Standard, and Web Editions

**Note:** IBM Director UIM for SMS does not support managed systems running 64-bit versions of IBM Director Agent.

## Limitations

When you install IBM Director UIM for SMS, you must first uninstall any previous version that is installed. For more information about uninstalling IBM Director UIM for SMS, see "Uninstalling IBM Director UIM for SMS" on page 10.

#### **Downloading IBM Director UIM for Microsoft SMS**

You can download the IBM Director UIM for Microsoft SMS executable file, dir4.20\_uim\_sms.exe, and the readme file, dir4.20\_uim\_sms.txt, from http://www.ibm.com/pc/support/site.wss/document.do?Indocid=MIGR-55433. Download these files into a temporary directory.

## Installing IBM Director UIM for Microsoft SMS

You must install IBM Director UIM for Microsoft SMS on all the servers that are in the SMS domain. During the installation, the SMS Administrator Console is configured with IBM Director Agent entries in the **Collections**, **Queries**, and **Tools** trees. Also, the installation provides a Microsoft Management Console (MMC) snap-in module that enables you to display real-time information about, and manage asset and health information on, managed systems on which IBM Director Agent is installed.

For you to install IBM Director UIM for Microsoft SMS, you must be logged on to Microsoft SMS with administrator privileges.

Complete the following steps to install IBM Director UIM for Microsoft SMS:

1. Double-click **dir4.20\_uim\_sms.exe**. The InstallShield Wizard starts, and the "Preparing to Install" window opens.

After the Windows Installer is configured, the "Welcome to the InstallShield Wizard for IBM Director UIM for Microsoft SMS" window opens.

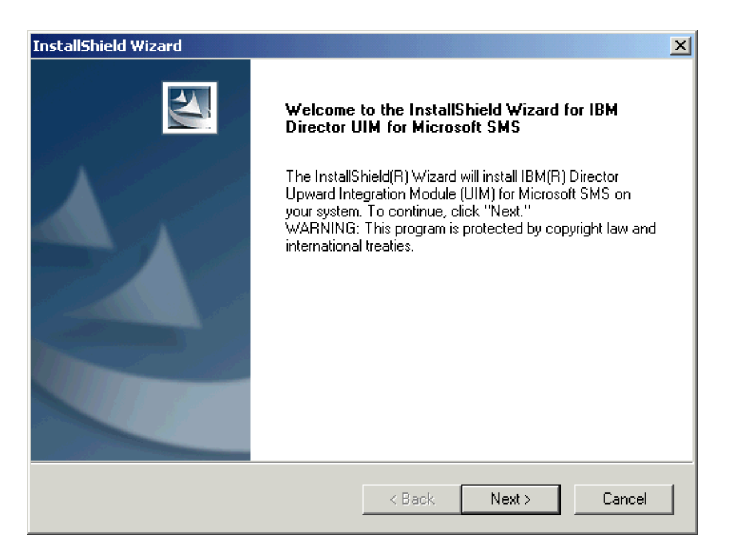

Figure 1. "Welcome to the InstallShield Wizard for IBM Director UIM for Microsoft SMS" window

- 2. Click Next. The "License agreement" window opens.
- 3. Click **Yes**. The "User information" window opens. By default, the fields are already completed.

| InstallShield Wizard     |                                           | ×            |
|--------------------------|-------------------------------------------|--------------|
| User information         |                                           |              |
| User Name:               |                                           |              |
| Joe Smith                |                                           |              |
| Company Name:            |                                           |              |
| IBM                      |                                           |              |
| Install this application | n for:                                    |              |
|                          | Anyone who uses this computer (all users) |              |
|                          | Only for me (Netfinity Lab)               |              |
|                          |                                           |              |
| InstallShield            |                                           |              |
|                          | < Back Ne                                 | ext > Cancel |

Figure 2. "User information" window

- 4. Complete the following steps to change the default information:
  - a. In the User Name field, type the name of the site server administrator.
  - b. In the Company Name field, type the name of your company.

- c. If you want to enable access only for the current operating-system account, click Only for me (*username*), where *username* is automatically substituted. Otherwise, click Anyone who uses this computer (all users).
- 5. Click Next. The "Installation type" window opens.
- 6. Click the type of installation that you want.

#### Typical

Installs IBM Director UIM for Microsoft SMS and the IBM Director UIM for Microsoft SMS help files.

#### Compact

Installs IBM Director UIM for Microsoft SMS only.

#### Custom

Installs IBM Director UIM for Microsoft SMS; and enables you to select whether to install the IBM Director UIM for Microsoft SMS help files and database support.

- Click Next. If you specified a typical or compact installation, the "Setup Type" window opens; go to step 10. If you specified a custom installation, the "Feature selection" window opens; go to step 8.
- 8. Select the IBM Director features that you want to install. If you want to install database support, select the **Database support** check box.
- 9. Click Next. The "Setup Type" window opens.
- 10. If you are installing UIM on a site server, click **Server and Console**. Otherwise, click **Console Only**.
- 11. Click Next. The "Choose Destination Location" window opens.
- 12. (Optional) Specify the installation location. By default, the UIM is installed in the following location:

*d*:\Program Files\IBM\Director, where *d* is the drive letter of the hard disk drive.

If you want to specify an alternative location, click **Browse**. The "Choose Folder" window opens. Select the directory to which you want to install the UIM and click **OK**.

13. Click Next. The "Enter Text" window opens.

| InstallShield Wizard                                       |                        |                          | × |
|------------------------------------------------------------|------------------------|--------------------------|---|
| Enter Text<br>Please enter information in the field below. |                        |                          |   |
| Type the name of the system on which you are               | installing IBM Directo | r UIM for Microsoft SMS. |   |
| Server name                                                |                        |                          |   |
|                                                            |                        |                          |   |
|                                                            |                        |                          |   |
|                                                            |                        |                          |   |
|                                                            |                        |                          |   |
| InstallShield                                              |                        |                          |   |
|                                                            | < Back 1               | Next > Cancel            |   |

Figure 3. "Enter Text" window

14. In the entry field, type the SMS server name.

Note: You must type a fully qualified domain name for the server.

- 15. Click Next. The "Setup summary" window opens.
- 16. Review the setup summary. Click **Back** to make a change to the setup. Otherwise, click **Next**. The "Setup Status" window opens. When the setup is completed, a command-prompt window opens, and the progress of the installation is displayed. When the installation is completed, the "Restart" window opens.
- 17. Click **Yes**, **I** want to restart my computer now, then click **Finish**. The site server restarts.

## **Distributing IBM Director Agent software**

After you install IBM Director UIM for Microsoft SMS, you can use SMS software distribution to install IBM Director Agent on your managed systems. This section provides information about how to create, prepare, and distribute the IBM Director Agent software package.

Before you can distribute the IBM Director Agent software package to your SMS systems, you must download the IBM Director Agent installation file, dir4.20\_agent\_windows.zip, from http://www.ibm.com/pc/support/site.wss/document.do?Indocid=MIGR-55433.

**Note:** For additional information about IBM Director Agent features and installation requirements, see the *IBM Director 4.20 Installation and Configuration Guide*.

#### Creating the IBM Director Agent software package

Complete the following steps to create the IBM Director Agent software package:

- 1. Create a temporary directory on the SMS server to which you want to extract the software package.
- 2. Extract the dir4.20\_agent\_windows.zip file to the temporary directory.
- 3. Using an ASCII text editor, complete the following steps:
  - a. Open the diragent.rsp file (located in the temporary directory that you created) and verify the configuration options. This file follows the Windows INI file format and is fully commented.
  - b. Modify the configuration options in the diragent.rsp file as applicable.
  - c. Change the last line in the diragent.rsp file to
    - RebootIfRequired = N
    - **Note:** If you do not set this parameter to N, when you try to distribute the software package, the system restarts twice and the IBM Director Agent software is not installed properly.
  - d. Save the diragent.rsp file to the temporary directory.
- 4. Open the SMS Administrator Console.
- In the SMS Administrator Console tree, right-click Packages; then, click New
   Package from Definition. The Create Package from Definition wizard starts, and the "Welcome to the Create New Package from Definition Wizard" window opens.
- 6. Click **Next**. The "Package Definition" window opens.
- Click Browse and navigate to the IBM Director\bin subdirectory. If you installed the IBM Director UIM for SMS in the default location, the path is *d*:\Program Files\IBM\Director\bin, where *d* is the drive letter of the hard disk drive. Click

**UMS.SMS**; then, click **Open**. The "Package Definition" window opens, and DirectorAgent is displayed in the **Package definition** field.

- 8. Click Next. The "Source Files" window opens.
- 9. Click Always obtain files from a source directory and click Next. The "Source Directory" window opens.
- 10. Complete the following steps to specify the location of the source files:
  - a. In the **Source directory location** field, click **Local drive on site server** or **Network location**.
  - b. In the **Source directory** field, type *d*:\*TemporaryDirectory* where *d* is the drive letter of the hard disk drive and *TemporaryDirectory* is the directory to which you extracted the dir4.20\_agent\_windows.zip file.
- 11. Click **Next**. The "Completing the Create Package from Definition Wizard" window opens.
- 12. Review the package characteristics information and click **Finish**. The IBM Director Agent software package is displayed under **Packages** in the **SMS Administrator Console** tree.

## Preparing the IBM Director Agent software package for distribution

Complete the following steps to prepare the IBM Director Agent software package for distribution:

- 1. Create a temporary directory on your site server to serve as a share distribution directory.
- Copy the contents of the temporary directory to the temporary share distribution directory.
  - **Note:** Do not use the temporary directory as the share distribution directory. The contents of the share distribution directory are automatically deleted after the software distribution is completed.
- 3. In the SMS Administrator Console tree, expand the Packages tree.
- 4. In the right pane, right-click **Director Agent** and click **Properties**. The "IBM Corp. DirectorAgent 4.20 English Package Properties" window opens.
- 5. Click the Data Access tab. The Data Access page is displayed.
- 6. Click **Share distribution folder** and in the **Name** field, type the name of the temporary directory that you created in step 1.
- 7. Click OK.
- 8. In the SMS Administrator Console tree, click the Programs directory that is displayed under the IBM Corp.DirectorAgent English Package.
- 9. In the right pane, right-click **Director Agent** and click **Properties**. The "DirectorAgent Program Properties" window opens.
- 10. Change the contents of the **Command line** field to the following string: IBMDirectorAgent4.20.exe -s -a SILENT RSP=\\server\share\_name\diragent.rsp

where:

- *server* is the SMS site server.
- *share\_name* is the name of the network share.
- 11. Click **OK**. The IBM Director Agent software package is ready for distribution.

## Distributing the IBM Director Agent software package

Complete the following steps to distribute the IBM Director Agent software package:

- 1. In the SMS Administrator Console, right-click **Advertisements**; then, click **New** → **Advertisement**. The New Advertisement wizard opens.
- 2. On the General page, in the **Name** field, type a name for the package.
- 3. In the **Comment** field, type a comment, such as *IBM Director Agent software*.
- 4. In the **Package** list, click **DirectorAgent**.
- 5. In the **Program** list, click **Director Agent**.
- 6. In the **Collection** field, type the name of the collection to which you want to distribute the package, or click **Browse** to select a collection.
- 7. Click the **Schedule** tab. Specify a date and time to distribute the package.
- 8. Click **OK**. The software package is scheduled for distribution.

At the specified time and date, IBM Director Agent is installed on the selected systems.

#### Working with IBM Director UIM for SMS

After you install the IBM Director UIM for Microsoft SMS, several IBM Director functions can be accessed from the SMS Administrator Console.

**Note:** IBM Director functions cannot be used on managed systems that do not have IBM Director Agent installed, although, their context menus display the **Director Agent Resources** option.

In the **Systems Management Server** tree, expand the **Collections** or **Queries** tree to display the **All Systems with Director Agent** node.

In the **Systems Management Server** tree, expand the **Tools** tree to display the **Director Agent Console** node.

#### Using the IBM Director Agent Console

Complete the following steps to use IBM Director Agent Console on a managed system:

- 1. In the SMS Administrator Console tree, expand Tools.
- 2. Right-click **Director Agent Console**; then, click **All Tasks → Start**. The "Director Agent Console" window opens.
- 3. Click Action → New → System. The "Dialog" window opens.
- 4. Type the following information:
  - a. In the Name field, type the computer name of the system.
  - b. In the **Web Address** field, type the IP address of the system or the alias that is mapped to the IP address.
  - c. In the **Port** field, type the number of the port through which you access the managed system that has IBM Director Agent installed on it. By default, this is set to 411.
- 5. Click **OK**. The "Director Agent Console" window opens.
- Expand My\_Computer, where My\_Computer is the computer name of the system that you typed in step 4a.

## Using the IBM Director Agent Resources Browser

Complete the following steps to use IBM Director Agent Resources Browser on a managed system:

- 1. In the SMS Administrator Console tree, expand Queries.
- 2. Click All Systems with Director Agent.
- 3. In the right pane, right-click a managed system; then, click **All Tasks → Director Agent Resources**. The "Director Agent Resources" window opens.
- 4. Expand the tree in the left pane; then, click an IBM Director Agent service to view the information of that service.

## Performing inventory collections on IBM Director Agents

Complete the following steps to perform inventory collections on a managed system:

- 1. In the SMS Administrator Console tree, expand Collections.
- 2. Click All Systems with Director Agent.
- 3. In the right pane, right-click a managed system; then, click **All Tasks → Start Resource Explorer**. The "Resource Explorer" window opens.
- 4. Expand the **Hardware** node of the tree in the left pane; then, click an IBM Director Agent service to connect to that service on the managed system.
- 5. View or edit the service settings as applicable.

## Issuing a Wake on LAN command

Complete the following steps to issue a Wake on LAN command to a managed system on which IBM Director Agent is installed:

- 1. From the **SMS Administrator Console**, right-click any managed system that has IBM Director Agent installed and then select **All Tasks** → **Wake on LAN**. A confirmation window opens.
- 2. Click **OK**. The system is turned on.

## **Uninstalling IBM Director UIM for SMS**

Complete the following steps to uninstall IBM Director UIM for SMS:

- 1. From the Windows desktop, click **Start → Settings → Control Panel**. The "Control Panel" window opens.
- 2. Double-click **Add/Remove Programs**. The "Add/Remove Programs" window opens.
- 3. From the list of programs, select **Director Agent Integration with SMS**; then, click **Remove**. The "Confirm File Deletion" window opens.
- 4. Click OK. The uninstallation program starts.
- 5. When the uninstallation is completed, click **OK**.
- 6. Restart the system.

## Chapter 3. Integrating IBM Director UIM for HP OpenView

This chapter provides information about how to integrate IBM Director with HP OpenView using IBM Director UIM for HP OpenView. When you install IBM Director UIM for HP OpenView, the following functions are added to the Network Node Manager:

Event notification

Provides notification of events that occur on managed systems on which IBM Director Agent is installed. These notifications are delivered using SNMP traps. For a complete list of events that IBM Director Agent sends, see Appendix A, "IBM Director UIM events," on page 45.

Inventory collection

Scans inventory using an inventory plug-in that starts a Java application that collects the inventory from IBM Director Agent, including Asset ID data, BIOS details, and lease information. For a complete list of the inventory that is collected, see Appendix B, "IBM Director UIM inventory collection," on page 67.

• Web browser launch

Provides Web browser capability from within the HP OpenView environment so that you can display and manage real-time asset and health information about managed systems on which IBM Director Agent is installed.

• Discovery

Provides SNMP-based discovery of managed systems on which IBM Director Agent is installed.

Note: You must configure the SNMP community name of the managed system.

The rest of this chapter provides the following information and instructions to help ensure a successful integration:

- Installation requirements, on page 11
- Limitations, on page 12
- Downloading IBM Director UIM for HP OpenView, on page 13
- Installing IBM Director UIM for HP OpenView, on page 13
- · Configuring the database source, on page 16
- Working with IBM Director UIM for HP OpenView, on page 15
- Uninstalling IBM Director UIM for HP OpenView, on page 17

#### Installation requirements

IBM Director UIM for HP OpenView can be installed on systems that have the following applications and operating systems installed:

- HP OpenView Network Node Manager
  - Version 6.2 with patches NNM\_00932 and NNM\_00983 installed
  - Version 6.4 with patches NNM\_00973 and NNM\_00981 installed
- Microsoft Windows 2000

IBM Director UIM for HP OpenView works with the following versions of IBM Director Agent:

• Versions 3.1.1, 4.1, 4.10.2, 4.11, 4.12, and 4.20 running on the following operating systems:

- Windows NT 4.0 Workstation (Service Pack 6a or later required)

- Windows NT 4.0 Server, Standard, Enterprise and Terminal Server Editions (Service Pack 6a or later required)
- Windows NT 4.0 Server with Citrix MetaFrame (Service Pack 6a or later required)
- Windows 2000, Advanced Server, Datacenter Server, Professional, and Server Editions (Service Pack 3 or later required)
- Windows XP Professional Edition (Service Pack 1 or 1a recommended)
- Windows Server 2003, Enterprise, Datacenter, Standard, and Web Editions
- Versions 4.1, 4.10.2, 4.11, 4.12, and 4.20 running on the following operating systems:
  - Red Hat<sup>®</sup> Linux Advanced Server, version 2.1 (Update 3 required)
  - Red Hat Enterprise Linux AS, version 2.1 (Update 3 required)
  - Red Hat Enterprise Linux AS, version 3.0 for Intel x86
  - Red Hat Enterprise Linux ES and WS, versions 2.1 and 3.0
  - SUSE LINUX Enterprise Server 8 (Service Pack 3 required)

#### Notes:

- (Managed systems running Linux only) SNMP must be running on the managed system before you start installing IBM Director UIM for HP OpenView.
- 2. IBM Director UIM for HP OpenView does not support managed systems running 64-bit versions of IBM Director Agent 4.12 or later.

The following additional installation requirements must be met:

 If you want to install database support, you must have installed and configured Microsoft SQL Server 2000 before you install IBM Director UIM for HP OpenView.

Note: There is no database support for Linux.

- For IBM Director Agent discovery, you must have Windows SNMP support enabled on the system, and the SNMP option must be enabled before you install IBM Director Agent on the system.
- (Windows only) To access the Web browser function or to receive health alerts, you must enable these functions when you install IBM Director Agent on the system.

## Limitations

When you install IBM Director UIM for HP OpenView, consider the following limitations:

- Discovery, inventory, and event notification are supported on all client/server operating system combinations for HP OpenView, with one exception: an HP OpenView server that is installed on Windows NT cannot collect inventory data from a system that uses Windows XP.
- When you display inventory data for multiple video adapters and the inventory data is not retrieved correctly, the problem is with CIM. If you try the wbemtest tool, you still do not retrieve the correct information for multiple video adapters.
- With SMBIOS 2.3.3:
  - PCI-X slots do not report the correct connector type. Retrieved inventory data displays the connector type as Unknown for all PCI-X slots.
  - Some multi-threaded processors might report processor details incorrectly. For these processors, the inventory function reports two processors, one with the correct information and the other with no information.

- With older versions of SMBIOS, ISA slots do not report current usage correctly. For these systems, current usage for ISA slots is reported as 7.
- Systems that are running Windows 2000 Professional Edition with S3 Trio 3D video adapters might not report the correct amount of adapter RAM. Adapter RAM is reported as 0.

## **Downloading IBM Director UIM for HP OpenView**

You can download the IBM Director UIM for HP OpenView executable file, dir4.20\_uim\_openview.exe, and the readme file, dir4.20\_uim\_openview.txt, from http://www.ibm.com/pc/support/site.wss/document.do?Indocid=MIGR-55433. Download these files into a temporary directory.

## Installing IBM Director UIM for HP OpenView

This section provides the installation steps for the UIM. After you install the UIM for HP OpenView, you must configure a database source if you want to collect inventory data. See "Configuring the database source" on page 16 for instructions.

Complete the following steps to install IBM Director UIM for HP OpenView:

- 1. Stop Network Node Manager.
- Double-click dir4.20\_uim\_openview.exe. The InstallShield Wizard starts, and the "Preparing to Install" window opens. When the Windows Installer is configured, the "Welcome to the InstallShield Wizard for IBM Director UIM for HP OpenView" window opens.

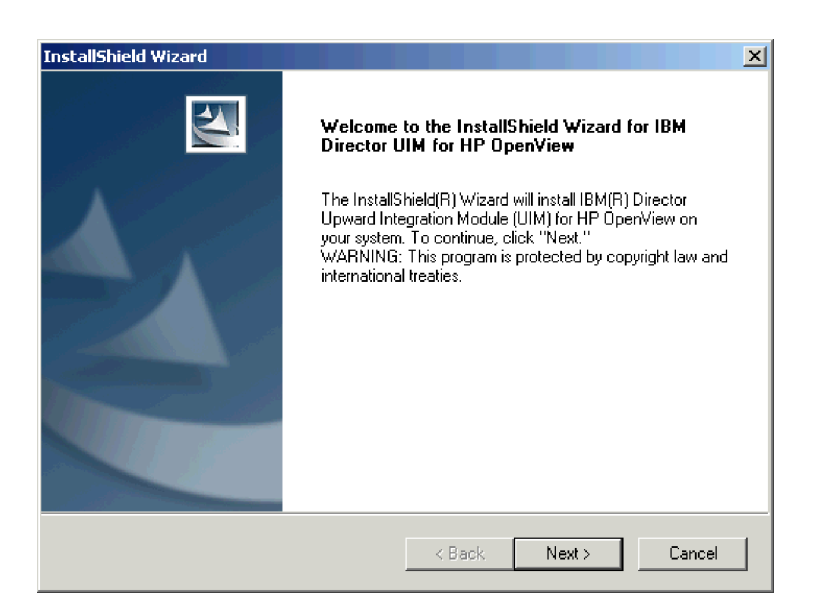

Figure 4. "Welcome to the InstallShield Wizard for IBM Director UIM for HP OpenView" window

- 3. Click Next. The "License agreement" window opens.
- 4. Click Yes. The "IBM Director UIM for HP OpenView" window opens.
- 5. Read the information on the screen and click **Next**. The "User information" window opens. By default, the fields are already completed.

| InstallShield Wizard     |                                                               |
|--------------------------|---------------------------------------------------------------|
| User information         |                                                               |
| User Name:               |                                                               |
| Netfinity Lab            |                                                               |
| Company Name:            |                                                               |
| IBM                      |                                                               |
| Install this application | n for:                                                        |
|                          | <ul> <li>Anyone who uses this computer (all users)</li> </ul> |
|                          | Only for me (Netfinity Lab)                                   |
|                          |                                                               |
| InstallShield            |                                                               |
|                          | < Back Next > Cancel                                          |

Figure 5. "User information" window

- 6. Complete the following steps to change the default information:
  - a. In the **User Name** field, type the name of the OpenView administrator.
  - b. In the Company Name field, type the name of your company.
  - c. If you want to enable access only for the current operating-system account, click **Only for me** (*username*), where *username* is automatically substituted. Otherwise, click **Anyone who uses this computer (all users)**.
- 7. Click **Next**. The "Installation type" window opens.
- 8. Click the type of installation that you want.

#### Typical

Installs IBM Director UIM for HP OpenView and the IBM Director UIM for HP OpenView help files.

#### Compact

Installs IBM Director UIM for HP OpenView only.

#### Custom

Installs IBM Director UIM for HP OpenView; and enables you to select whether to install the IBM Director UIM for HP OpenView help files and database support.

- 9. Click **Next**. If you specified a typical or compact installation, the "Setup summary" window opens; go to step 11. If you specified a custom installation, the "Feature selection" window opens; go to step 10.
- 10. Select the IBM Director features that you want to install and click **Next**. If you want to install database support, select the **Database support** check box.

**Note:** To use this option, you already must have installed and configured Microsoft SQL Server 2000.

The "Setup summary" window opens.

11. Review the setup summary. Click **Back** to make a change to the setup. Otherwise, click **Next**. The "Setup Status" window opens.

When the installation is completed, the "Restart" window opens.

12. Click **Finish** to restart the system now. The system restarts.

- 13. Start Network Node Manager. The "Root" window opens and the error log containing error messages about MIBs for IBM Director event alerts is displayed.
- 14. Click Edit -> Clear; then, close the window.
- 15. Start Network Node Manager again. The problem is corrected, and the error log is not displayed.

#### Working with IBM Director UIM for HP OpenView

After you install IBM Director UIM for HP OpenView, you can access IBM Director functions from the Network Node Manager. In the "Network Node Manager Root" window, double-click the **DirectorAgent** icon to begin working with managed systems with IBM Director Agent installed. The "Director Agent" window opens.

#### Using discovery

To discover all systems with IBM Director Agent installed, in the "Director Agent" window, click **Tools** → **Director Agent** → **Director Agent Status**.

To remove any systems that have been removed by the Network Node Manager because of status polling, click **Tools** → **Director Agent** → **Remove Offline Nodes**.

#### Creating a certificate

HP OpenView uses a stored certificate to access inventory information for a managed system. Complete the following steps to create a certificate:

- 1. In the "Director Agent" window, click a managed system.
- In the "HP OpenView Root" window, click Tools → Director Agent → Create Certificate. The "Client Authentication" window opens.
- 3. Type the user name and password in the applicable fields.
- 4. Click OK.

You can have only one certificate at a time. You cannot view inventory information for a managed system for which the certificate is not valid. To access inventory information for a managed system for which the certificate is not valid, click **Tools** → **Director Agent** → **Create Certificate** to type and save a new user name and password pair as the certificate.

#### Viewing inventory

Complete the following steps to view the inventory for a system:

- 1. In the "Director Agent" window, click the system.
- 2. Click **Tools** → **Director Agent** → **Director Agent Inventory** and click the inventory item that you want to view.

#### Notes:

- For the inventory items that are collected by the inventory function of the IBM Director UIMs, see Appendix B, "IBM Director UIM inventory collection," on page 67.
- The Director Agent Inventory task uses the stored certificate for authentication. If you have not created a certificate, the "Client Authentication" window opens when you click Tools → Director Agent → Director Agent Inventory. The Director Agent Inventory task will successfully collect and save inventory data only from the managed systems for which the certificate is valid.

## Configuring the database source

If you specified a custom installation to include database support, you must configure the database source. Also, you must have installed and configured Microsoft SQL Server 2000 before you install IBM Director UIM for HP OpenView.

**Note:** On systems that are running Windows XP, you might also have to correct inventory collection.

Complete the following steps to configure a database source:

- 1. Start Network Node Manager.
- 2. Double-click the Director Agent icon.
- 3. Click **Tools** → **Director Agent** → **Configure ODBC DataSource**. The "Configure DataSource for Database Access" window opens.

| Configure DataSource for   | Database A | ccess.        | _ 🗆 ×        |
|----------------------------|------------|---------------|--------------|
| DataSourceName             | e: )       |               |              |
| HostName :                 | [          |               |              |
| DatabaseName :             |            |               |              |
| UserName :                 |            |               |              |
| Password :                 |            |               |              |
|                            |            |               |              |
|                            |            |               |              |
| Add Delete                 | Clear      | <u>C</u> lose | <u>H</u> elp |
| Add Delete                 | Cļear      | <u>C</u> lose | Help         |
| <u>A</u> dd <u>D</u> elete | Clear      | <u>C</u> lose | Help         |
| <u>A</u> dd <u>D</u> elete | Clear      | <u>C</u> lose | Help         |
| <u>A</u> dd <u>D</u> elete | Clear      | <u>C</u> lose | Help         |

Figure 6. "Configure DataSource for Database Access" window

- 4. Complete the fields.
- 5. Click **Add**. A message is displayed in the bottom pane to indicate whether the database tables were created successfully.
- 6. Click **Close**.

#### Saving inventory data to the database

Complete the following steps to save the IBM Director Agent inventory data to the database:

- Click Tools → Director Agent → Get Director Agent Nodes. A message is displayed stating that the IBM Director Agents are collected.
- 2. Click OK.
- 3. Click **Tools** → **Director Agent** → **Save Inventory to Database**. The "Inventory Status" window opens.
  - Note: The Save Inventory to Database task uses the stored certificate for authentication. If you have not created a certificate, the "Client Authentication" window opens after you click Tools → Director Agent → Save Inventory to Database. The Save Inventory to Database task will

successfully collect and save inventory data only from the managed systems for which the certificate is valid.

In the bottom pane, a message is displayed when the inventory has been saved successfully.

4. Click Close.

#### Viewing event notifications

IBM Director UIM for HP OpenView adds IBM Director trap definitions to HP OpenView. To view the event notifications for a single system, in the "Director Agent" window, right-click the system and click **Alarms.** To view all event notifications, in the "Alarm Categories" window, click **Status Alarms**.

For a list of IBM Director Agent events, see Appendix A, "IBM Director UIM events," on page 45. For more information about how to customize events, see your HP OpenView documentation.

#### Accessing the Web browser

To access the Web browser, click **Tools** → **Director Agent** → **Director Agent** → **Director Agent** → **Browser**. The "Web browser" window opens.

## Uninstalling IBM Director UIM for HP OpenView

Complete the following steps to uninstall IBM Director UIM for HP OpenView:

1. On the HP OpenView server open a command prompt; then, type the following command to run the delovums application:

d\installdirectory\delovums.exe

where:

- *d* is the drive letter of the hard disk drive.
- installdirectory is the installation directory, typically Program Files\HP OpenView\NNM\bin\.

The Director Agent map and Director Agent symbol are deleted from the submap of the Director Agent nodes.

- 2. Stop the HP OpenView server.
- 3. Click Start -> Settings -> Control Panel. The "Control Panel" window opens.
- 4. Double-click **Add/Remove Programs**. The "Add/Remove Programs" window opens.
- 5. From the Add/Remove list, select **IBM Director UIM for HP OpenView**; then, click **Remove**. The "Confirm File Deletion" window opens.
- 6. Click **OK**. The uninstallation program starts.
- 7. When the uninstallation is completed, click **OK**. Then, restart the system or refresh the Windows directory to remove the Director Agent folder icons from the **Start** menu.

#### Unloading the MIB files

You must unload the MIB files manually to complete the uninstallation. Complete the following steps to unload the MIB files:

- 1. Start the HP OpenView server.
- 2. In Network Node Manager, click **Options → Load/Unload MIBs:SNMP**.
- 3. Click the MIBs that you want to unload.

4. Click Unload.

## Removing the database entry for IBM Director Agent

You must delete the database entry for IBM Director Agent to complete the uninstallation. Complete the following steps to remove the database entry for IBM Director Agent:

- 1. Start Microsoft SQL Server 2000 Enterprise Manager.
- 2. Expand the Microsoft SQL Servers tree.
- 3. Expand the **SQL Servers Group** tree.
- 4. Navigate to the IBM Director database.
- 5. Right-click the database and click **Delete**.

## Chapter 4. Integrating IBM Director UIM for IBM Tivoli NetView

This chapter contains information about how to integrate IBM Director UIM for IBM Tivoli NetView. When you install IBM Director UIM for IBM Tivoli NetView, the following functions are added to the Tivoli NetView Console:

Event notification

Provides notification of events that occur on managed systems on which IBM Director Agent is installed. These notifications are delivered using SNMP traps. For a complete list of events that IBM Director Agent sends, see Appendix A, "IBM Director UIM events," on page 45.

Inventory collection

Scans inventory using an inventory plug-in that starts a Java application that collects the inventory from IBM Director Agent, including Asset ID data, BIOS details, FRU service numbers, lease information, and network details. For a complete list of the inventory that is collected, see Appendix B, "IBM Director UIM inventory collection," on page 67.

Web browser launch

Provides Web-browser capability from within the Tivoli NetView environment so that you can view and manage real-time asset and health information about managed systems on which IBM Director Agent is installed.

• Discovery

Provides SNMP-based discovery capability for managed systems on which IBM Director Agent is installed.

Note: You must configure the SNMP community name of the managed system.

The rest of this chapter provides the following information and instructions to help ensure a successful integration:

- Installation requirements, on page 19
- Limitations, on page 20
- Downloading IBM Director UIM for Tivoli NetView, on page 21
- Installing IBM Director UIM for Tivoli NetView, on page 21
- Post-installation tasks, on page 23
- Working with IBM Director UIM for Tivoli NetView, on page 24
- Uninstalling IBM Director UIM for Tivoli NetView, on page 26

#### Installation requirements

IBM Director UIM for Tivoli NetView can be installed on systems running the following applications and operating systems:

- IBM Tivoli NetView, versions 6.0.2 and 7.1
- Microsoft Windows 2000 and 2003
- Red Hat Linux version 7.2
- SUSE LINUX version 7.2
- (Linux only) Red Hat Package Manager (RPM)

IBM Director UIM for Tivoli NetView works with the following versions of IBM Director Agent:

• Versions 3.1.1, 4.1, 4.10.2, 4.11, 4.12, and 4.20 running on the following operating systems:

- Windows NT 4.0 Workstation (Service Pack 6a or later required)
- Windows NT 4.0 Server, Standard, Enterprise and Terminal Server Editions (Service Pack 6a or later required)
- Windows NT 4.0 Server with Citrix MetaFrame (Service Pack 6a or later required)
- Windows 2000, Advanced Server, Datacenter Server, Professional, and Server Editions (Service Pack 3 or later required)
- Windows XP Professional Edition (Service Pack 1 or 1a recommended)
- Windows Server 2003, Enterprise, Datacenter, Standard, and Web Editions
- Versions 4.1, 4.10.2, 4.11, 4.12, and 4.20 running on the following operating systems:
  - Red Hat Linux Advanced Server, version 2.1 (Update 3 required)
  - Red Hat Enterprise Linux AS, version 2.1 (Update 3 required)
  - Red Hat Enterprise Linux AS, version 3.0 for Intel x86
  - Red Hat Enterprise Linux ES and WS, versions 2.1 and 3.0
  - SUSE LINUX Enterprise Server 8 (Service Pack 3 required)

#### Notes:

- (Managed systems running Linux only) SNMP must be running on the managed system before you start installing IBM Director UIM for IBM Tivoli NetView.
- 2. IBM Director UIM for IBM Tivoli NetView does not support managed systems running 64-bit versions of IBM Director Agent 4.12 or later.

The following additional installation requirements must be met:

- If you want to install database support, you must install and configure Microsoft SQL Server 2000 before you install IBM Director UIM for Tivoli NetView.
- For IBM Director Agent discovery, SNMP support must be enabled on the system.
- To access the Web browser function or to receive health alerts, you must enable these functions when you install IBM Director Agent on the system.

## Limitations

When you install IBM Director UIM for Tivoli NetView, consider the following limitations:

- There is no database support for Linux.
- Discovery, inventory, and event notification are supported on all client/server operating-system combinations for Tivoli NetView, with two exceptions:
  - An IBM Tivoli NetView server that is running Linux can get inventory only from managed systems that are running IBM Director Agent 4.20.
  - An IBM Tivoli NetView server that is running Windows cannot get inventory from managed systems that are running IBM Director 4.1.
- Before you start IBM Director on Tivoli NetView, make sure that the Web browser on the NetView server is not set to use proxy accounts; otherwise, discovery fails.
- In Windows Internet Explorer 5.0, if you start the HTTP-based IBM Director Agent through Tivoli NetView, a proxy server authorization window opens even if the browser options are set to bypass a proxy server for local addresses. To correct this problem, you must upgrade to Internet Explorer 5.5.
- When you display inventory data for multiple video adapters and the inventory data is not retrieved correctly, the problem is with CIM. If you try the wbemtest tool, you still do not retrieve the correct information for multiple video adapters.

- With SMBIOS 2.3.3:
  - PCI-X slots do not report the correct connector type. Retrieved inventory data displays the connector type as Unknown for all PCI-X slots.
  - Some multi-threaded processors might report processor details incorrectly. For these processors, the inventory function reports two processors, one with the correct information and the other with no information.
- With older versions of SMBIOS, ISA slots do not report current usage correctly. For these systems, current usage for ISA slots is reported as 7.
- Systems that are running Windows 2000 Professional Edition with S3 Trio 3D video adapters might not report the correct amount of adapter RAM. Adapter RAM is reported as 0.
- All IBM Director Agent traps that are received are reported as Critical regardless
  of their severity. You can modify the severity by selecting Options → Trap
  Settings from the NetView server menu.
- If IBM Director UIM for Tivoli NetView is uninstalled and then reinstalled, you might receive the following error: Browser service event ID: 8032. Complete the following steps to correct this problem:
  - 1. Open Internet Explorer.
  - 2. Click Tools → Internet Options.
  - 3. Click **Delete Files**, and then click **OK**.
  - 4. Click Clear History, and then click OK.

## **Downloading IBM Director UIM for Tivoli NetView**

You can download the IBM Director UIM for Tivoli NetView executable file, dir4.20\_uim\_netview.exe, and the readme file, dir4.20\_uim\_netview.txt, from the following Web site:

http://www.ibm.com/pc/support/site.wss/document.do?Indocid=MIGR-55433. Download these files into a temporary directory.

## Installing IBM Director UIM for Tivoli NetView

This section provides the installation instructions for the UIM. After you install the UIM for Tivoli NetView, you must configure a database source and create an IBM Director Agent SmartSet if you want to collect inventory data. See "Configuring the database source" on page 24 and "Discovering IBM Director Agents" on page 23 for instructions.

Complete the following steps to install IBM Director UIM for Tivoli NetView:

- 1. Stop Tivoli NetView Server.
- 2. Double-click **dir4.20\_uim\_netview.exe**. The InstallShield Wizard starts, and the "Preparing to Install" window opens. When the Windows Installer is configured, the "Welcome to the InstallShield Wizard for IBM Director UIM for Tivoli NetView" window opens.

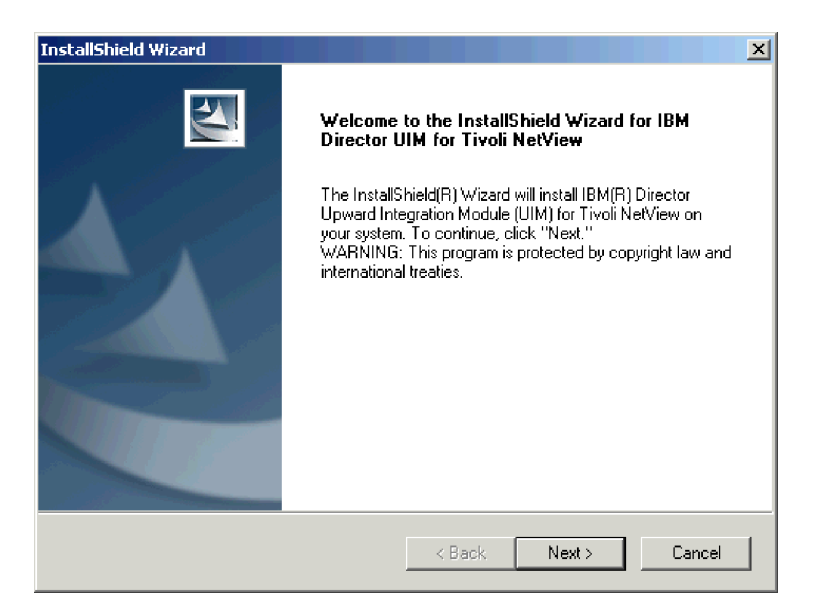

Figure 7. "Welcome to the InstallShield Wizard for IBM Director UIM for Tivoli NetView" window

- 3. Click Next. The "License agreement" window opens.
- 4. Click Yes. The "IBM Director UIM for Tivoli NetView" window opens.
- Read the information in the window and click Next. The second "IBM Director UIM for Tivoli NetView" window opens. By default, the fields are already completed.

| InstallShield Wizard                      | ×      |
|-------------------------------------------|--------|
| IBM Director UIM for Tivoli NetView       | X      |
| User Name:                                |        |
| INTG                                      |        |
| Company Name:                             |        |
| IBM                                       |        |
| Install this application for:             |        |
| Anyone who uses this computer (all users) |        |
| Only for me (INTG)                        |        |
|                                           |        |
| InstallShield                             |        |
| < Back Next :                             | Cancel |

Figure 8. "IBM Director UIM for Tivoli NetView" window

- 6. Complete the following steps to change the default information:
  - a. In the User Name field, type the name of the NetView administrator.
  - b. In the Company Name field, type the name of your company.
  - c. If you want to enable access only for the current operating-system account, click **Only for me** (*username*), where *username* is automatically substituted. Otherwise, click **Anyone who uses this computer (all users)**.
- 7. Click **Next**. The "Installation type" window opens.
8. Click the type of installation that you want:

#### Typical

Installs IBM Director UIM for Tivoli NetView and the IBM Director UIM for Tivoli NetView help files.

### Compact

Installs IBM Director UIM for Tivoli NetView only.

#### Custom

Installs IBM Director UIM for Tivoli NetView; and enables you to select whether to install the IBM Director UIM for Tivoli NetView help files and database support.

- Click Next. If you specified a typical or compact installation, the "Setup Type" window opens; go to step 11. If you specified a custom installation, the "Features selection" window opens; go to step 10.
- 10. Select the IBM Director features that you want to install and click **Next**. If you want to install database support, be sure to select the **Database support** check box.

**Note:** For you to use this option, Microsoft SQL Server 2000 must already be installed and configured.

The "Setup Type" window opens.

- 11. If you are installing the UIM on a management system, click **NetView Server**. Otherwise, click **NetView Console**.
- 12. Click Next. The "Setup summary" window opens.
- 13. Review the setup summary. Click **Back** to make any changes. Otherwise, click **Next**. When the installation is completed, the "Restart" window opens.
- 14. Click **Yes, I want to restart my computer now**; then, click **Finish**. The system restarts.

# **Post-installation tasks**

After you install IBM Director UIM for Tivoli NetView, you might have to correct how icons are displayed.

# Correcting how the icons for IP Internet and SmartSet are displayed

After you install the IBM Director UIM for Tivoli NetView, the icons for IP Internet and SmartSets might not be displayed correctly. Complete the following steps to correct the problem:

- 1. From the NetView Server, click **Options** → **Server Setup**. The "Server Setup" window opens.
- 2. Click the **Databases** tab. The Databases page is displayed.
- 3. In the top entry field, click **Clear Databases**. The text on the window is refreshed.
- 4. Click Clear Bitmap Database; then, click OK.
- 5. Close and reopen NetView Server. The icons for IP Internet and SmartSets are displayed correctly.

# **Discovering IBM Director Agents**

To create an IBM Director Agent SmartSet to access IBM Director Agent inventory, run the nvsniffer.exe file. This file is in the  $d:\$  ov\bin directory, where d is the drive letter of the hard disk drive. At a command prompt, navigate to the \usr\ov\bin directory; then, type nvsniffer.exe.

# Working with IBM Director UIM for Tivoli NetView

After you install IBM Director UIM for Tivoli NetView, complete the following steps to access IBM Director functions from the "Tivoli NetView Root" window:

- 1. In the "Tivoli NetView Root" window, double-click the SmartSets icon.
- 2. Double-click the **DirectorAgent** icon to begin working with managed systems on which IBM Director Agent is installed. The "Director Agent" window opens.

# Creating a certificate

IBM Tivoli NetView uses a stored certificate to access inventory information for a managed system. Complete the following steps to create a certificate:

- 1. In the "Director Agent" window, click a managed system.
- 2. In the "Tivoli NetView Root" window, click **Tools** → **Director Agent** → **Create Certificate**. The "Client Authentication" window opens.
- 3. Type the user name and password in the applicable fields.
- 4. Click OK.

You can have only one certificate at a time. You cannot view inventory information for a managed system for which the certificate is not valid. To access inventory information for a managed system for which the certificate is not valid, click **Tools** → **Director Agent** → **Create Certificate** to type and save a new user name and password pair as the certificate.

# Viewing inventory

Complete the following steps to view the inventory for a managed system:

- 1. In the "Director Agent" window, click the system.
- 2. Click **Tools** → **Director Agent** → **Director Agent Inventory** and click the inventory item that you want to view.

### Notes:

- 1. For the inventory items collected by the inventory function of the IBM Director UIMs, see Appendix B, "IBM Director UIM inventory collection," on page 67.
- The Director Agent Inventory task uses the stored certificate for authentication. If you have not created a certificate, the "Client Authentication" window opens when you click Tools → Director Agent → Director Agent Inventory. The Director Agent Inventory task will successfully collect and save inventory data only from the managed systems for which the certificate is valid.

# Configuring the database source

If you specified a custom installation to include database support, you must configure the database source.

**Note:** Microsoft SQL Server 2000 must be installed and configured before you install IBM Director UIM for Tivoli NetView.

Complete the following steps to configure a database source:

- 1. Start Tivoli NetView.
- 2. Click **Tools** → **Director Agent** → **Configure ODBC DataSource**. The "Configure DataSource for Database Access" window opens.

| Configure DataSource for                                                   | Database A    | ccess.        | _ 🗆 🗙 |
|----------------------------------------------------------------------------|---------------|---------------|-------|
| DataSourceName<br>HostName :<br>DatabaseName :<br>UserName :<br>Password : | e:  <br> <br> |               |       |
| <u>A</u> dd <u>D</u> elete                                                 | Clear         | <u>C</u> lose | Help  |
|                                                                            |               |               | ×     |

Figure 9. "Configure DataSource for Database Access" window

- 3. Complete the fields.
- 4. Click **Add**. A message is displayed in the bottom pane indicating whether the database tables were created successfully.
- 5. Click Close.

# Saving inventory data to the database

Complete the following steps to save the IBM Director Agent inventory data to the database:

- 1. Click **Tools** → **Director Agent** → **Get Director Agent Nodes**. A message is displayed stating that the IBM Director Agents are collected.
- 2. Click **OK**.
- 3. Click **Tools** → **Director Agent** → **Save Inventory to Database**. The "Inventory Status" window opens.
  - Note: The Save Inventory to Database task uses the stored certificate for authentication. If you have not created a certificate, the "Client Authentication" window opens after you click Tools → Director Agent → Save Inventory to Database. The Director Agent Inventory task successfully collects and saves inventory data only from the managed systems for which the certificate is valid.

In the bottom pane, a message is displayed when the inventory has been saved successfully.

4. Click Close.

# Viewing event notifications

IBM Director UIM for IBM Tivoli NetView adds IBM Director trap definitions to IBM Tivoli NetView. To view the event notifications for a single system, in the "Director Agent" window, select the system and click the **Events** icon. The "Event Browser" window opens and displays all events for the system.

For a list of IBM Director Agent events, see Appendix A, "IBM Director UIM events," on page 45. For more information about how to customize events, see your Tivoli NetView documentation.

# Accessing the Web browser (WIndows only)

To access the Web browser, click **Tools → Director Agent → Director Agent Browser**. The "Web browser" window opens.

# Uninstalling IBM Director UIM for Tivoli NetView

Complete the following steps to uninstall IBM Director UIM for Tivoli NetView:

- 1. Stop the Tivoli NetView server or servers.
- From the Windows task bar, click Start → Settings → Control Panel. The "Control Panel" window opens.
- Double-click Add/Remove Programs. The "Add/Remove Programs" window opens.
- 4. Scroll down to **IBM Director UIM for Tivoli NetView** and click **Remove**. The "Confirm File Deletion" window opens.
- 5. Click **OK**. The uninstallation program begins.
- 6. When the uninstallation is completed, click **OK**. Then, remove any objects that have been added to the Tivoli NetView environment, such as the IBM Director Agent SmartSet.

# Chapter 5. Integrating IBM Director UIM for IBM Tivoli Management Environment

This chapter provides information about configuring IBM Director UIM for Tivoli Management Environment. IBM Director UIM for Tivoli Management Environment provides enhancements to Tivoli systems-management products by using IBM Director Agent capabilities. When you configure the components of this module, the following systems-management functions are available in the Tivoli Management Environment:

### Event notification

Provides notification of events that occur on managed systems on which IBM Director Agent is installed. These notifications can be sent as native Tivoli Enterprise Console<sup>®</sup> events, as SNMP traps, and as Windows event log events. For a complete list of events that IBM Director Agent sends, see Appendix A, "IBM Director UIM events," on page 45.

#### Inventory collection

Scans inventory directly from managed systems on which IBM Director Agent is installed using custom MIF files, SQL scripts, and inventory queries. For a complete list of the inventory that is collected, see Appendix B, "IBM Director UIM inventory collection," on page 67.

Monitors

Provides monitors for managed systems on which IBM Director Agent is installed. For IBM Tivoli Distributed Monitoring 5.1.1, you can monitor hardware thresholds, various system status, HTTP server status, and SNMP service status.

#### Software distribution

Enables you to build and distribute a package for IBM Director Agent software and perform an unattended installation on any Tivoli endpoint that is running Microsoft Windows.

• Tasks

Provides tasks for you to view information and restart or shut down a managed system that has IBM Director Agent installed.

The rest of this chapter provides the following information and instructions to help ensure a successful integration:

- Integration requirements, on page 27
- · Limitations, on page 29
- Downloading IBM Director UIM for Tivoli Management Environment, on page 29
- · Configuring IBM Director UIM for Tivoli Management Environment, on page 29
- · Creating the IBM Director Agent software package, on page 40
- Working with IBM Director UIM for Tivoli Management Environment, on page 42
- · Upgrading or removing components, on page 44

# Installation requirements

To use IBM Director UIM for Tivoli Management Environment, one of the following Tivoli Management Framework versions must be installed on the server:

- Tivoli Management Framework 3.7.1
- Tivoli Management Framework 4.1
- Tivoli Management Framework 4.1.1

In addition, the following table lists the Tivoli components that must be installed to enable the UIM functions.

| Function              | Component                                                            |
|-----------------------|----------------------------------------------------------------------|
| Events                | Tivoli Enterprise Console 3.7.1 or later                             |
| Inventory             | Tivoli Inventory 4.0 with 4.0-INV-FP05 and 4.0-INV-E-FIX 36 or later |
| Monitoring            | IBM Tivoli Distributed Monitoring 5.1.1 or later                     |
| Software distribution | Tivoli Software Distribution 4.0 or later                            |

Table 1. Tivoli components needed for Framework version

IBM Director UIM for Tivoli Management Environment works with the following versions of IBM Director Agent:

- Versions 3.1, 3.1.1, 4.1, 4.10.2, 4.11, 4.12, and 4.20 that are running on the following operating systems:
  - Windows NT 4.0 Workstation (Service Pack 6a or later required)
  - Windows NT 4.0 Server, Standard, Enterprise and Terminal Server Editions (Service Pack 6a or later required)
  - Windows 2000, Advanced Server, Datacenter Server, Professional, and Server Editions (Service Pack 3 or later required)
  - Windows XP Professional Edition (Service Pack 1 or 1a recommended)
  - Windows Server 2003, Enterprise, Datacenter, Standard, and Web Editions
- Version 4.20 running on the following operating systems:
  - Red Hat Linux Advanced Server, version 2.1 (Update 3 required)
  - Red Hat Enterprise Linux AS, version 2.1 (Update 3 required)
  - Red Hat Enterprise Linux AS, version 3.0 for Intel x86
  - Red Hat Enterprise Linux ES and WS, versions 2.1 and 3.0
  - SUSE LINUX Enterprise Server 8 (Service Pack 3 required)

#### Notes:

- 1. (Linux only) The following patches are recommended for use with Tivoli Management Framework 3.7.1 for Linux:
  - 3.6.1-TMF-034
  - 3.6.1-TMF-062
  - 3.7.1-CLL-002
  - 3.7.1-TMF-073
  - 3.7.1-TMF-090
- (Microsoft Windows NT, Windows 2000, or Windows 2003 only) For Tivoli Management Framework 3.7.1 or 4.1, you must source your command environment for Tivoli Management Environment commands to work. To do this, type c:\windows\system32\drivers\etc\Tivoli\setup\_env.cmd at a command prompt.
- 3. (Managed systems running Linux only) You must install and configure net-snmp5.0.9 for IBM Tivoli Management Enterprise to receive SNMP events from the managed system. For more information, see *IBM Director 4.20 Installation and Configuration Guide*.
- IBM Director UIM for Tivoli Management Environment does not support managed systems that are running 64-bit versions of IBM Director Agent 4.12 or later.

# Limitations

When you install IBM Director UIM for Tivoli Management Environment, consider the following limitations:

- Microsoft Windows 2000 servers that are running Terminal Services might be severely limited in functionality.
- Because of the way Tivoli classifies events, all informational events are classified as test traps when the events are generated by managed systems on which IBM Director Agent is installed.

# **Downloading IBM Director UIM for Tivoli Management Environment**

IBM Director UIM for Tivoli Management Environment is a compressed file that contains the following components:

- · Events
- Inventory
- Monitors
- · Software distribution
- Tasks

Complete the following steps to download and expand the IBM Director UIM for Tivoli Management Environment:

 Download IBM Director UIM for Tivoli Management Environment compressed file, dir4.20\_uim\_tme.tar, and the readme file, dir4.20\_uim\_tme.txt, from the following Web site:

http://www.ibm.com/pc/support/site.wss/document.do?Indocid=MIGR-55433. Download these files into a temporary directory.

2. To expand the TAR file, from a command prompt navigate to the temporary directory, and then type the following command:

tar -xvf dir4.20\_uim\_tme.tar

A new directory is created in the temporary directory with the following content.

| Directory name    | Contents                        |
|-------------------|---------------------------------|
| \datme            | Component subdirectories        |
| \datme\readme.txt | Readme file                     |
| \datme\DM         | Monitoring component            |
| \datme\INV        | Inventory component             |
| \datme\SD         | Software distribution component |
| \datme\Tasks      | Tasks component                 |
| \datme\TEC        | Event component                 |

Table 2. Directory structure of extracted IBM Director UIM for Tivoli Management Environment file

# Configuring IBM Director UIM for Tivoli Management Environment

You can configure one or more of the IBM Director UIM for Tivoli Management Environment components; however, you must configure each component individually. This section contains instructions for configuring the following components:

- Events, on page 30
- Inventory, on page 33
- Monitors, on page 37
- Tasks, on page 40

# Configuring the events component

To receive native Tivoli Enterprise Console events from IBM Director Agent, you must install the Tivoli Enterprise Console Adapter Configuration Facility on all your endpoint gateways. Complete the following steps to configure the Tivoli Enterprise Console server for the events component:

 To create a new rule base and an IBM Director Agent event source and to load the IBM Director Agent .baroc file, from a command prompt on your Tivoli Enterprise Console server, change to the ..\datme\TEC directory and type one of the following commands:

| For a Windows Tivoli           | bash datec.sh NewRuleBase d:\NewDirectory |
|--------------------------------|-------------------------------------------|
| Management Environment         | SourceRulebase                            |
| For a UNIX <sup>®</sup> Tivoli | ./datec.sh NewRuleBase d:/NewDirectory    |
| Management Environment         | SourceRulebase                            |

where:

- NewRuleBase is the name that you want to assign to the new rule base.
- d:\NewDirectory or d:/NewDirectory is the path name of the new directory that you want to create.
- *SourceRuleBase* is the name of the rule base that you want to use as a template for the new rule base. If you do not specify a source rule base, the Default rule base is used.
  - **Note:** If you are using the IBM Director monitors component, you might want to use the same rule base as a template for the events rule base. In this case, for *SourceRuleBase*, specify the name of the rule base that you created for monitors.

The event server is restarted, and a message is displayed stating that the Tivoli Enterprise Console integration is complete.

| 🚾 Event Server Rule Bases       |  |
|---------------------------------|--|
| Rule Base Edit View Create Help |  |
| Default datec                   |  |
| Find Next Find All              |  |

Figure 10. New rule base displayed in "Event Server Rule Bases" window

2. (Optional) To load the rule sets for IBM Director Agent events into a rule base, type one of the following commands:

| For a Windows Tivoli<br>Management Environment | bash darules.sh <i>RuleBase</i> |
|------------------------------------------------|---------------------------------|
| For a UNIX Tivoli<br>Management Environment    | ./darules.sh <i>RuleBase</i>    |

where:

• RuleBase is the name of the rule base where the rule sets are imported.

Note: You can load rule sets into a rule base one at a time. The rule sets are located in the ..\datme\TEC directory.

- 3. Start the Tivoli Enterprise Console.
- 4. Complete the following steps to create the IBM Director Agent event groups and console:
  - a. Import the DirectorTEC file from the ..\datme\TEC directory using the "Tivoli Enterprise Console Configuration" window.
  - b. From the Tivoli Enterprise Console, click File > Import > Browse.
  - Navigate to the ..\datme\TEC directory and select DirectorTEC; then, click OK. The "Import" window opens.
  - d. From the Consoles section, select Director Agent.
  - e. From the Event Groups section, select the groups that you want to monitor.
  - f. Click OK.
- 5. Shut down and restart the Tivoli Enterprise Console.

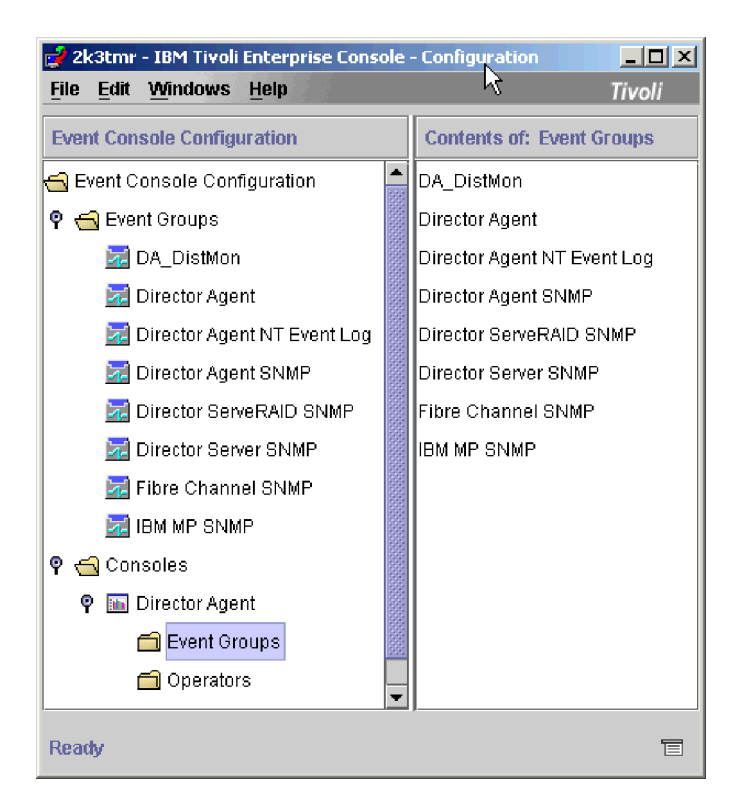

Figure 11. Director Agent console and event groups displayed in the configuration window

- (Optional) Complete the following steps if you want to receive IBM Director Agent, Fibre Channel switch SNMP, Director ServerRAID<sup>™</sup> SNMP, or Director Server SNMP traps:
  - **Note:** You must configure the Tivoli Enterprise Console SNMP Adapter to receive these traps.
  - a. Append the contents of Director.cds, located in the ..\datme\TEC directory, to tecad\_snmp.cds.
  - b. Append the contents of Director.oid, located in the ..\datme\TEC directory, to tecad\_snmp.oid.
- (Optional, Windows only) Configure the Tivoli Enterprise Console NT Event Adapter on the managed system to receive Windows event log event traps. Append the contents of diragent\_win.cds, which is in the ..\datme\TEC directory, to tecad\_win.cds.
  - **Note:** The diragent\_win.cds contents must precede the generic NT Base Event class in the tecad\_win.cds file.
- 8. (Optional) Complete the following steps to configure the Tivoli Enterprise Console SNMP Adapter to receive Management Processor SNMP traps:
  - a. Append the contents of ibmmp.cds, located in the ..\datme\TEC directory, to tecad\_snmp.cds.
  - b. Append the contents of ibmmp.oid, located in the ..\datme\TEC directory, to tecad\_snmp.oid.
  - c. Using the datme\TEC\datec.sh script, make sure the ibmmp.baroc file is included in the current rule base.
  - d. Assign the IBM MP SNMP event group to the applicable Tivoli Enterprise Console consoles.

In the "Tivoli Enterprise Console Configuration" window, the Director Agent console tree is displayed and contains the following event groups:

- DA\_DistMon IBM Director Distributed Monitors events
- Director Agent
   Native IBM Director events
- Director Agent SNMP
   IBM Director SNMP traps
- Director Agent ServeRAID SNMP
   IBM ServeRAID SNMP traps
- Director Agent NT Event Log
   IBM Director Agent events in the Windows NT event log
- Director Server SNMP
   IBM Director Server SNMP traps
- Fibre Channel SNMP Fibre Channel SNMP traps
- IBM MP SNMP IBM Management Processor SNMP traps
- **Note:** If you are using the IBM Director Agent monitors component also, assign the DA\_Monitoring event group to the Director Agent console.

(Optional) Complete the following steps to enable IBM Director events for the Tivoli Enterprise Console for managed systems running Linux:

1. Modify the dacimom startup script that is installed with IBM Director Agent and is in the following directories:

| For Red Hat Linux | /etc/rc.d/init.d |
|-------------------|------------------|
| For SUSE LINUX    | /etc/init.d      |

2. Locate the following line:

. /etc/DirAgent/cimom

3. After that line, add the following line:

. /opt/Tivoli/lcf/dat/1/lcf\_env.sh

4. Save the modified file.

# Configuring the inventory component

To scan and retrieve inventory information from IBM Director Agent systems, you must ensure that Tivoli Inventory Gateway is installed on any managed nodes that you want to use to distribute the Inventory profile as well. Complete the following steps to configure the inventory component:

- 1. Verify that you have administrator privileges and the necessary Tivoli Management Environment authorization for the Tivoli Management Region where you want to install the inventory library.
- To create the IBM Director Agent inventory library and queries, from a command prompt change to the ..\datme\INV directory and type one of the following commands:

| For a Windows Tivoli                        | bash dainv_queries.sh <i>RIMName PolicyRegion</i>    |
|---------------------------------------------|------------------------------------------------------|
| Management Environment                      | <i>QueryLibrary</i>                                  |
| For a UNIX Tivoli<br>Management Environment | ./dainv_queries.sh RIMName PolicyRegion QueryLibrary |

where:

- RIMName is the name of the RIM host for your inventory query. Typically, the inventory inquiry is named inv\_query.
- *PolicyRegion* is the name of your policy region.
- QueryLibrary is the name for your IBM Director Agent query library. If you do
  not specify a name, the default is DIRECTOR\_AGENT\_INV.

In your policy region, the IBM Director Agent query library is created and contains 34 inventory queries.

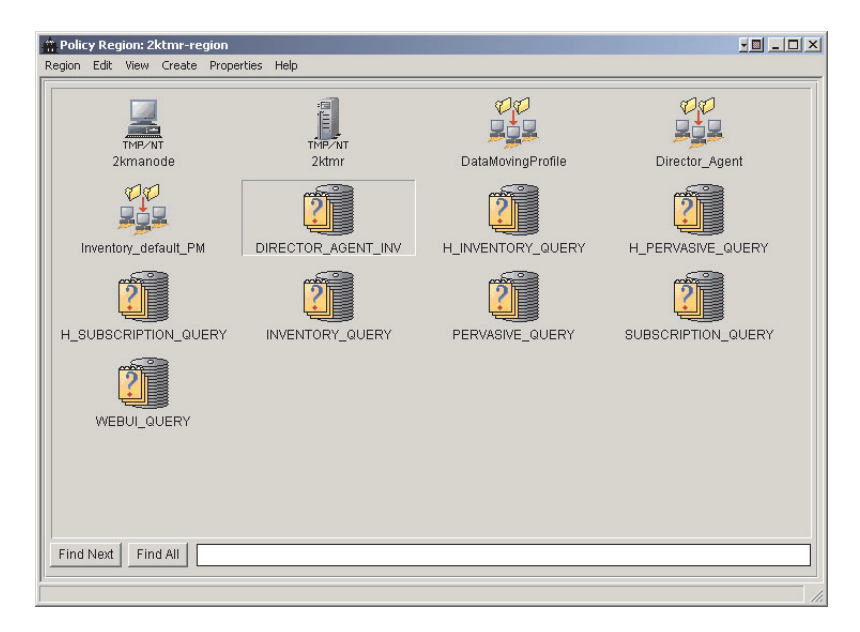

Figure 12. IBM Director Agent query library displayed in policy region

3. From the policy region where you want to add the inventory profile, create a profile manager for IBM Director Agent, for example Director\_Agent (see Figure 13). Make sure that you select **Dataless Endpoint Mode**.

| ł | * Policy Region: 2ktmr-region |                 |                   |                   |
|---|-------------------------------|-----------------|-------------------|-------------------|
| r | Region Edit View Create Prope | rties Help      |                   |                   |
|   | TMP/NT<br>2kmanode            | TMP-NT<br>2ktmr | DataMovingProfile | Director_Agent    |
|   | Inventory_default_PM          |                 | H_INVENTORY_QUERY | H_PERVASIVE_QUERY |
|   |                               | INVENTORY_QUERY | PERVASIVE_QUERY   |                   |
|   | WEBULQUERY                    |                 |                   |                   |
|   | Find Next   Find All          |                 |                   |                   |
|   |                               |                 |                   |                   |

Figure 13. IBM Director Agent profile manager displayed in policy region

- **Note:** You can use the same profile manager for the monitors and inventory components profiles.
- 4. Create an inventory profile, *DA\_Inventory* (see Figure 14), for the Director\_Agent profile manager. Make sure that you select **InventoryConfig** as the profile type.

| 🍰 Profile Mana  | iger |      |        |                                 |          |
|-----------------|------|------|--------|---------------------------------|----------|
| Profile Manager | Edit | View | Create | Help                            |          |
|                 |      |      |        | Profile Manager: Director_Agent | <u> </u> |
| Profiles:       |      |      |        |                                 |          |
| DA_Inventory    | ,    |      |        |                                 |          |
| Find Next       | Find | All  |        |                                 |          |

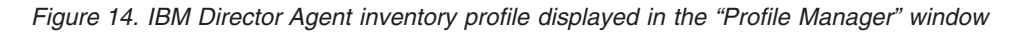

- 5. Make the following modifications to the properties for the **DA\_Inventory** profile:
  - a. In the "Inventory Administration" window, click the applicable Scripts and MIF Files node and type the applicable script in the Enter a script to be run before the scan field.
    - **Note:** Because of its length and to prevent errors, copy the PC script from the ..\datme\dir4.20\_uim\_tme.txt file and paste it into this field.

| For PC client<br>systems   | <pre>%UMS_DRIVE% @cd "%UMS_HOME%\inventory" IF NOT EXIST<br/>"%UMS_HOME%" GOTO tag IF NOT EXIST<br/>"%UMS_HOME%" jre\bin\java.exe GOTO jre @\jre\bin\java.exe<br/>-D:WINDIR="%UNS_HOME%\httpserv\cimdre.jar";<br/>"%UMS_HOME%\httpserv\cimxnl.jar";"%UMS_HOME%\<br/>httpserv\guitools.jar";"%UMS_HOME%\httpserv\<br/>cimfac.jar";"%UMS_HOME%\httpserv\cimwmi.jar";<br/>"%UMS_HOME%\httpserv\cimcmn.jar"<br/>com.ibm.sysmgt.cim.cim2mif.cim2mif /TME c:\<br/>"%UMS_HOME%\httpserv\cimdre.jar";<br/>"%UMS_HOME%\httpserv\cimdre.jar";<br/>"%UMS_HOME%\httpserv\xml4j.jar"<br/>com.ibm.sysmgt.cim.cim2mif.cim2mif /TME c:\<br/>"%UMS_HOME%\httpserv\xml4j.jar"<br/>com.ibm.sysmgt.cim.cim2mif.cim2mif /TME c:\<br/>"%UMS_HOME%\httpserv\xml4j.jar"<br/>com.ibm.sysmgt.cim.cim2mif.cim2mif /TME c:\<br/>"%UMS_HOME%\httpserv\xml4j.jar"<br/>com.ibm.sysmgt.cim.cim2mif.cim2mif /TME c:\<br/>"%UMS_HOME%\httpserv\xml4j.jar"<br/>com.ibm.sysmgt.cim.cim2mif.cim2mif /TME c:\<br/>"%UMS_HOME%\httpserv\xml4j.jar"<br/>com.ibm.sysmgt.cim.cim2mif.cim2mif /TME c:\<br/>"%UMS_HOME%\httpserv\xml4j.jar"<br/>com.ibm.sysmgt.cim.cim2mif.cim2mif /TME c:\<br/>"%UMS_HOME%\httpserv\xml4j.jar"<br/>com.ibm.sysmgt.cim.cim2mif.cim2mif /TME c:\<br/>"%UMS_HOME%\httpserv\xml4j.jar"<br/>com.ibm.sysmgt.cim.cim2mif.cim2mif /TME c:\<br/>"%UMS_HOME%\httpserv\xml3jar;%DIRECTOR<br/>HOME%\classes\cimcmn.jar<br/>comibm.sysmgt.cim.cim2mif.cim2mif /TME exit 0</pre> |
|----------------------------|----------------------------------------------------------------------------------------------------|
| For UNIX client<br>systems | /etc/DirAgent/tmeinv.sh                                                                                                    |

b. Type the applicable MIF text into the Enter the path and name of custom MIF files to be read during installation field:

| For PC client   | For DB2 <sup>®</sup> , type c:\umsinvdb2.mif            |
|-----------------|---------------------------------------------------------|
| systems         | For other databases, type c:\umsinv.mif                 |
| For UNIX client | For DB2, type /etc/DirAgent/data/umsinvdb2.mif          |
| systems         | For other databases, type /etc/DirAgent/data/umsinv.mif |

**Note:** The default path is c:\; however, this might change depending on the location you specify for the files.

| Kan Inventory Administration                                                                                                    |                                                                                                    | . <mark></mark> × |
|----------------------------------------------------------------------------------------------------|----------------------------------------------------------------------------------------------------|-------------------|
| Global Properties     Signature Packages     Signatures     Custom Filter     PC     Hardware     Software     Softwa | Scripts and MIF Files         Enter a script to be run before the scan:         %UMS_DRIVE%         @cd "%UMS_HOME%Unventor/"         IF NOT EXIST "%UMS_HOME%" GOTO tag         IF NOT EXIST "%UMS_HOME%" GOTO tag         Enter a script to be run after the scan:         Enter a script to be run after the scan:         Enter the path and name of custom MIF files to be read during the distribution:         c:umsinv.mif |                   |
|                                                                                                    | OK Apply Car                                                                                                    | cel               |

Figure 15. Scripts and MIF Files pane of "Inventory Administration" window

- c. Click Apply.
- Connect to your Tivoli inventory database and load the IBM Director inventory schemas. From the ..\datme\INV directory, load the applicable database schema file:

| For IBM DB2       | ums_db2_schema.sql    |
|-------------------|-----------------------|
| For Microsoft SQL | ums_ms_sql_schema.sql |
| For Oracle        | ums_oracle_schema.sql |

Attention: Do not make any changes to the schema file.

The inventory component is now configured.

# Configuring the monitors component

Complete the following steps to configure the monitors component for Tivoli Distributed Monitoring 5.1.1:

1. To add distributed monitoring resource models, from a command prompt on your IBM Tivoli Monitoring Server, change to the ..\datme\DM directory and type one of the following commands:

| For a Windows Tivoli<br>Management Environment | bash damonitors.sh |
|------------------------------------------------|--------------------|
| For a UNIX Tivoli<br>Management Environment    | ./damonitors.sh    |

A message is displayed stating that the installation is complete.

2. You must load the tmw2k.baroc file into the source rule base before you load the IBM Director.baroc file. If you have only the default rule base, you must create a new rule base and import the tmw2k.baroc into it. Then, run the shell script against this new rule base.

To create a new rule base and classes, from a command prompt on your Tivoli Enterprise Console server, type one of the following commands:

| For a Windows Tivoli<br>Management Environment | <pre>bash damonitorsTEC.sh NewRuleBase d:\NewDirectory SourceRulebase</pre> |
|------------------------------------------------|-----------------------------------------------------------------------------|
| For a UNIX Tivoli                              | ./damonitorsTEC.sh NewRuleBase d:/NewDirectory                              |
| Management Environment                         | SourceRulebase                                                              |

where:

- NewRuleBase is the name that you want to assign to the new rule base.
- *d:\NewDirectory* or *d:/NewDirectory* is the path name of the new directory you want to create.
- *SourceRuleBase* is the name of the rule base that you want to use as a template for the new rule base. If you do not specify a source rule base, the Default rule base is used.
  - **Note:** If you are using the IBM Director event component, you might want to use the same rule base. In this case, for *SourceRuleBase*, specify the name of the rule base that you created for events.

The event server is restarted. A confirmation window opens.

3. (Optional) To load the rule sets for IBM Director Agent monitors into a rule base, at a command prompt on your Tivoli Enterprise Console server, type one of the following commands:

| For a Windows Tivoli<br>Management Environment | bash damonrules51.sh <i>RuleBase</i> |
|------------------------------------------------|--------------------------------------|
| For a UNIX Tivoli<br>Management Environment    | ./damonrules51.sh <i>RuleBase</i>    |

where *RuleBase* is the name of the rule base to which the rule sets are imported.

**Note:** You can manually load rule sets into a rule base one at a time. The rule sets are located in the ..\datme\DM directory.

Complete the following steps to add the IBM Director Agent monitors:

1. From the policy region where you want to add the monitors, create a profile manager for IBM Director Agent, for example Director\_Agent. Make sure that you select **Dataless Endpoint Mode**.

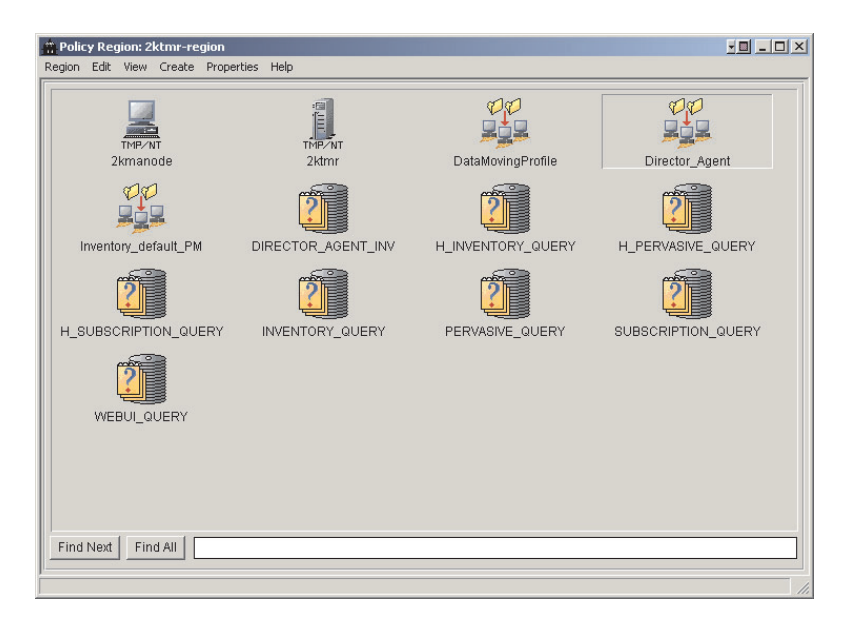

Figure 16. IBM Director Agent profile manager displayed in policy region

- **Note:** You can use the same profile manager for the monitors and inventory components profiles.
- 2. Create a monitors profile for the Director\_Agent profile manager, for example DA\_Monitors. Make sure that you select **Tmw2kProfile** as the profile type.

| 🖧 Profile Mana  | ager |         |        |                                 |          |
|-----------------|------|---------|--------|---------------------------------|----------|
| Profile Manager | Edit | View    | Create | Help                            |          |
|                 |      |         |        | Profile Manager: Director_Agent | <u> </u> |
| Profiles:       | 3    |         |        |                                 |          |
| Find Next       | Find | AII   [ |        |                                 |          |

Figure 17. IBM Director Agent profile displayed in profile manager

- Add the IBM Director Agent monitors to DA\_Monitors. Make sure that you select the Wizard Generated Resource Models category and add any of the following monitors as applicable:
  - HTTPCheck\_sh
  - IBMPSG\_Chassis
  - IBMPSG\_PhysicalMemory Monitor
  - IBMPSG\_Processor Monitor
  - IBMPSG\_ServeRAIDOverallStaus Monitor

- IBMPSG\_StorageFailurePredictionSettings Monitor
- IBMPSG\_PhysicalNetworkAdapter
- IBMPSG\_PortableBattery
- IBMPSG\_Tachometer
- IBMPSG\_TemperatureSensor
- IBMPSG\_VoltageSensor
- SNMPCheck\_sh
- Double-click the DA\_Monitors profile. The "IBM Tivoli Monitoring Profile" window opens.
- 5. Click Edit -> Properties. The "Profile Properties" window opens.
- 6. Select Send TEC events.
- 7. Select TME (secure) delivery.
- 8. From the Choose TEC server list, select your event server.
- 9. Click OK.

# Configuring the tasks component

Complete the following steps to configure the tasks component to enable shutdown, restart, or view version information for the Tivoli Management Region (TMR) of managed systems with IBM Director Agent installed:

- 1. Verify that you have administrator privileges and the necessary Tivoli Management Environment authorization for the Tivoli Management Region where the tasks library must be located.
- 2. At a command prompt, navigate to the ..\datme\Tasks directory.
- 3. Type one of the following commands to create the tasks:

| For a Windows Tivoli   | bash datasks.sh <i>HostName PolicyRegion</i> |
|------------------------|----------------------------------------------|
| Management Environment | <i>TaskLibraryName</i>                       |
| For a UNIX Tivoli      | ./datasks.sh HostName PolicyRegion           |
| Management Environment | TaskLibraryName                              |

where:

- *HostName* is the name of the host system for your tasks.
- *PolicyRegion* is the name of your policy region.
- TaskLibraryName is the name of your IBM Director Agent task library. If you
  do not specify a name, the default is DIRECTOR\_TASKS.

The DIRECTOR\_TASKS library contains three tasks: About, Reboot, and Shutdown.

# Creating the IBM Director Agent software package

To take advantage of IBM Director functions, you must install IBM Director Agent on the endpoints that you want to manage. You can create an IBM Director Agent software package and then distribute it for installation. To distribute IBM Director Agent to endpoints, you must first meet the following requirements:

- Tivoli Software Distribution Server is installed on the software distribution server.
- Tivoli Software Distribution Gateway is installed on all of the managed nodes that you plan to use as a software distribution gateway.
- A Tivoli endpoint is installed on each of the systems to which you want to distribute IBM Director Agent.
- Windows is installed on the target system.

Complete the following steps to create an IBM Director Agent software package to install on endpoints in your Tivoli Management Environment:

- 1. Create a temporary directory on your software distribution server.
- Download the IBM Director Agent Installation for Windows version 4.20, dir4.20\_agent\_windows.zip, from http://www-3.ibm.com/pc/support/site.wss/document.do?Indocid=MIGR-46492. Download this file into a temporary directory.
- 3. Extract dir4.20\_agent\_windows.zip to the temporary directory.
- 4. (Optional) From the temporary directory, edit the response file, diragent.rsp, to set the IBM Director Agent installation options that you want. For example, you might need to change the target drive if Windows is installed on a drive other than C.
  - a. Using an ASCII text editor, open the diragent.rsp file and view the configuration options. This file follows the Windows INI file format and is fully commented. For more information about configuring IBM Director Agent, see the *IBM Director 4.20 Installation and Configuration Guide*.
  - b. Modify and save the diragent.rsp file.
- 5. To create a new IBM Director Agent package, from a command prompt, change to the ..\datme\SD directory and type one of the following commands:

| For a Windows server | bash daswd.sh HostName PolicyRegion SourcePath<br>TargetPath PackageName SWDversion |
|----------------------|-------------------------------------------------------------------------------------|
| For a UNIX server    | ./daswd.sh HostName PolicyRegion SourcePath<br>TargetPath PackageName SWDversion    |

where:

- HostName is the name of the host system for software distribution.
- *PolicyRegion* is the name of your policy region.
- *SourcePath* is the fully-qualified path of the source of the package, in the temporary directory.
  - **Note:** If the temporary directory structure contains subdirectories, they must be separated with a forward slash (/) for a system that is running either Windows or UNIX.
- *TargetPath* is the fully-qualified path of the destination of the package.
- *PackageName* is the name that you want to give the IBM Director Agent software package.
- *SWDversion* is the version number (either 4.0 or 4.2) of the Tivoli Software Distribution that is installed.

The DIRECTOR\_SWD profile manager is created with an IBM Director Agent software package.

| 🗱 Profile Manager                     |          |
|---------------------------------------|----------|
| Profile Manager Edit View Create Help |          |
| Profile Manager: DIRECTOR_SWD         | <b>^</b> |
| Profiles:                             |          |
| <b>1</b>                              |          |
| Director_Agent <sup>A</sup> 4.20      | Ŧ        |
|                                       |          |

Figure 18. IBM Director Agent software package displayed in Profile Manager

After the IBM Director Agent software package is created, see the *IBM Director 4.20 Installation and Configuration Guide* for information about how to install and configure IBM Director Agent. For more information about how to distribute the software package, see your IBM Tivoli documentation.

# Working with IBM Director UIM for Tivoli Management Environment

After you configure the IBM Director UIM for Tivoli Management Environment components and install IBM Director Agent software on your endpoints, you can use the event notification, inventory collection, distributed monitoring, and tasks functions.

# **Using IBM Director events**

The event server processes events that are sent to it by distributed monitors, native Tivoli Enterprise Console events, and SNMP traps. The event server processes the events according to a rule base. Depending on the event and the rule used to handle it, the server can forward the event to a Tivoli Enterprise Console or respond to it. At least one event console must be installed before the event server can be set up.

You can view and manage the IBM Director events through the event console on the Tivoli desktop. You can also further customize IBM Director UIM for Tivoli Management Environment event component. For example, you can:

- · Assign the event groups to other event consoles
- · Trigger rules and actions by an event or a combination of events

For a list of IBM Director events, see Appendix A, "IBM Director UIM events," on page 45. For more information about how to customize events, see your IBM Tivoli documentation.

IBM Director Agent also logs all events, except for Normal/Recovery events, to the Windows event log. For detailed information about Windows event log events and SNMP traps, see the *IBM Director 4.1 Events Reference* (dir41\_events.pdf), which you can download from the following Web site:

http://www-3.ibm.com/pc/support/site.wss/document.do?Indocid=MIGR-46492

Note: Check the Web site for an updated version of this document.

# **Using IBM Director inventory**

Before you can collect any inventory, you must add the subscribers that are running IBM Director Agent. After you run an inventory scan, an entry is written to the inventory group reporting success or failure, and you can run any inventory query.

Each query has its own set of information that is populated by default and can be modified. Some inventory items extend the Tivoli inventory, and some are additions to the Tivoli Management Environment. See Appendix B, "IBM Director UIM inventory collection," on page 67 for a list of the inventory queries that are created.

# **Using IBM Director monitors**

You can configure the IBM Director monitors to suit your needs. All monitors are preconfigured to poll at 5-minute intervals; however, you can set applicable polling intervals for each monitor. You can also enable or disable a monitor.

You can check the status of monitors in Tivoli Management Environment in the following ways:

- Sending e-mails
- · Sending Tivoli notices
- · Sending Tivoli Enterprise Console events

See your IBM Tivoli documentation for more information about how to configure monitors.

# Using IBM Director tasks

You can edit and run these tasks as you would any other Tivoli task. The About task returns information about the IBM Director UIM for Tivoli Management Environment that is installed. The Reboot task restarts subscribers on which IBM Director Agent is installed. The Shutdown task shuts down subscribers on which IBM Director Agent is installed.

# **Using IBM Director rule sets**

Rule sets provide a mechanism that automatically handles events as they appear in the Tivoli Enterprise Console. These rules implement such tasks as dropping incoming events and canceling other events to reduce the number of insignificant or outdated events present in the Tivoli Enterprise Console. IBM Director UIM for Tivoli Management Enterprise provides a set of rules that can be used to automatically handle certain IBM Director-generated events.

All IBM Director rules function to either drop incoming events or cancel already-received events. When an incoming event is caught by a rule, the event server searches through all the events in the Tivoli Enterprise Console that occurred within the previous 24 hours and cancels any events that meet the criteria of that rule. In this way, old events are canceled and replaced by new events, and only the most recent event is present in the Tivoli Enterprise Console for any one sensor on a host.

For example, Fan Sensor 2 on host ABC has reached critical status. The Tivoli Enterprise Console receives an IBMPSG\_FanEvent. Two hours later, the condition is corrected. Finally, the Tivoli Enterprise Console receives a harmless IBMPSG\_FanEvent. If the IBM Director rule sets have been loaded, the harmless IBMPSG\_FanEvent automatically closes the critical IBMPSG\_FanEvent that was received.

IBM Director rule sets are in the ..\datme\DM directory for Distributed Monitoring and in the ..\datme\TEC directory for native Tivoli Enterprise Console and SNMP events. These rule sets can be imported one at a time into a rule base. Then, you recompile and reload the rule base and restart the event server. Or, you can follow the instructions in "Configuring the events component" on page 30 and "Configuring the monitors component" on page 37 to automatically import all IBM Director rule sets.

**Note:** Neither method works if the rule base you are modifying is read-only. Also, the rule base cannot be compiled if the BAROC (Basic Recorder of Objects in C) files have not been imported.

For more information about the rule sets, see Appendix C, "Rule sets," on page 69.

# Upgrading or removing components

There is no upgrade path from the IBM Director 3.1.1 Upward Integration Plus Module to the IBM Director UIM for Tivoli Management Environment. You must follow the uninstallation procedures in *Director Agent Plus, version 3.1.1 for Tivoli*. Then, you can configure one or more of the IBM Director UIM for Tivoli Management Environment components.

To remove any IBM Director UIM for Tivoli Management Environment components, you must undo the configuration changes you have made and remove any information from the database and event server.

# **Appendix A. IBM Director UIM events**

IBM Director Agent can send events to your systems-management software. For HP OpenView and Tivoli NetView, the events are sent as SNMP traps. For Microsoft SMS and Tivoli Management Environment, the events are converted to the native format of each system. Also, with Tivoli Management Environment, you can use SNMP traps if you prefer.

For detailed information about SNMP traps and Windows Event Log events, see the *IBM Director 4.1 Events Reference* (dir41\_events.pdf) which you can download from the following Web site:

http://www-3.ibm.com/pc/support/site.wss/document.do?Indocid=MIGR-53168.

**Note:** Check the following Web site for an updated version of the *IBM Director 4.1 Events Reference*:

http://www.ibm.com/pc/support/site.wss/document.do?Indocid=MIGR-55606

This section lists events that IBM Director Agent sends. Following each event definition are the corresponding Tivoli Enterprise Console and Microsoft SMS native event types and the Tivoli Enterprise Console SNMP event types.

Note: Microsoft SMS does not support ServeRAID controller events.

#### **iBMPSGTemperatureEvent**

This event occurs when the state of a system temperature sensor changes with respect to a manufacturer-defined or user-defined threshold.

| Tivoli Enterprise Console<br>Native event type            | IBMPSG_TemperatureEvent                                                                                   |
|-----------------------------------------------------------|----------------------------------------------------------------------------------------------------|
| Tivoli Enterprise Console<br>SNMP event types             | UMS_TemperatureNormal<br>UMS_TemperatureOutOfRange<br>UMS_TemperatureCriticallyOutOfRange                 |
| Microsoft SMS<br>Native event types<br>(Message ID 50020) | IBM_UMS_AGENT_TEMPERATURE_INFO_<br>IBM_UMS_AGENT_TEMPERATURE_WARNING_<br>IBM_UMS_AGENT_TEMPERATURE_ERROR_ |

### **iBMPSGVoltageEvent**

This event occurs when the state of a system voltage sensor changes with respect to a manufacturer-defined threshold.

| Tivoli Enterprise Console<br>Native event type            | IBMPSG_VoltageEvent                                                                           |
|-----------------------------------------------------------|-----------------------------------------------------------------------------------------------|
| Tivoli Enterprise Console<br>SNMP event types             | UMS_VoltageNormal<br>UMS_VoltageOutOfRange<br>UMS_VoltageCriticallyOutOfRange                 |
| Microsoft SMS<br>Native event types<br>(Message ID 50030) | IBM_UMS_AGENT_VOLTAGE_INFO_<br>IBM_UMS_AGENT_VOLTAGE_WARNING_<br>IBM_UMS_AGENT_VOLTAGE_ERROR_ |

#### iBMPSGChassisEvent

This event occurs when the state of a system chassis changes.

| Tivoli Enterprise Console<br>Native event type | IBMPSG_ChassisEvent            |
|------------------------------------------------|--------------------------------|
| Tivoli Enterprise Console                      | UMS_ChassisInPlace             |
| SNMP event types                               | UMS_ChassisIntruded            |
| Microsoft SMS                                  | IBM_UMS_AGENT_CHASSIS_INFO_    |
| Native event types                             | IBM_UMS_AGENT_CHASSIS_WARNING_ |
| (Message ID 50040)                             | IBM_UMS_AGENT_CHASSIS_ERROR_   |

#### **iBMPSGFanEvent**

This event occurs when the state of a system fan has changed with respect to the manufacturer-defined revolutions per minute (RPM) values.

| Tivoli Enterprise Console<br>Native event type | IBMPSG_FanEvent            |
|------------------------------------------------|----------------------------|
| Tivoli Enterprise Console                      | UMS_FanOperational         |
| SNMP event types                               | UMS_FanOutOfOrder          |
| Microsoft SMS                                  | IBM_UMS_AGENT_FAN_INFO_    |
| Native event types                             | IBM_UMS_AGENT_FAN_WARNING_ |
| (Message ID 50050)                             | IBM_UMS_AGENT_FAN_ERROR_   |

#### iBMPSGStorageEvent

This event occurs when the state of a system hard disk drive space changes with respect to the user-defined levels of hard disk drive space remaining.

| Tivoli Enterprise Console<br>Native event type            | IBMPSG_StorageEvent                                                                           |
|-----------------------------------------------------------|-----------------------------------------------------------------------------------------------|
| Tivoli Enterprise Console<br>SNMP event types             | UMS_StorageNormal<br>UMS_StorageLow<br>UMS_StorageVeryLow                                     |
| Microsoft SMS<br>Native event types<br>(Message ID 50070) | IBM_UMS_AGENT_STORAGE_INFO_<br>IBM_UMS_AGENT_STORAGE_WARNING_<br>IBM_UMS_AGENT_STORAGE_ERROR_ |

#### **iBMPSGSMARTEvent**

This event occurs when the state of an IDE or SCSI hard disk drive that complies with the self-monitoring, analysis, and reporting technology (SMART) changes with respect to its availability.

| Tivoli Enterprise Console<br>Native event type            | IBMPSG_SMARTEvent                                                                       |
|-----------------------------------------------------------|-----------------------------------------------------------------------------------------|
| Tivoli Enterprise Console<br>SNMP event types             | UMS_SMARTNormal<br>UMS_SMARTWarning<br>UMS_SMARTCritical                                |
| Microsoft SMS<br>Native event types<br>(Message ID 50090) | IBM_UMS_AGENT_SMART_INFO_<br>IBM_UMS_AGENT_SMART_WARNING_<br>IBM_UMS_AGENT_SMART_ERROR_ |

### iBMPSGLANLeashEvent

This event occurs when the state of the system LAN connectivity changes with respect to the physical connection between Alert on LAN<sup>™</sup>-capable network interface cards (NICs) and the LAN.

| Tivoli Enterprise Console<br>Native event type            | IBMPSG_LANLeashEvent                                                                             |
|-----------------------------------------------------------|--------------------------------------------------------------------------------------------------|
| Tivoli Enterprise Console<br>SNMP event type              | UMS_LANLeashEvent                                                                                |
| Microsoft SMS<br>Native event types<br>(Message ID 50120) | IBM_UMS_AGENT_LANLEASH_INFO_<br>IBM_UMS_AGENT_LANLEASH_WARNING_<br>IBM_UMS_AGENT_LANLEASH_ERROR_ |

#### iBMPSGLeaseExpirationEvent

This event occurs when the system lease expiration date has been reached with respect to the value configured for the date in the Asset ID task.

| Tivoli Enterprise Console<br>Native event type            | IBMPSG_LeaseExpirationEvent                                                             |
|-----------------------------------------------------------|-----------------------------------------------------------------------------------------|
| Tivoli Enterprise Console<br>SNMP event types             | UMS_LeaseExpiredNormal<br>UMS_LeaseExpiredWarning<br>UMS_LeaseExpiredCritical           |
| Microsoft SMS<br>Native event types<br>(Message ID 50130) | IBM_UMS_AGENT_LEASE_INFO_<br>IBM_UMS_AGENT_LEASE_WARNING_<br>IBM_UMS_AGENT_LEASE_ERROR_ |

#### **iBMPSGWarrantyExpirationEvent**

This event occurs when the system warranty expiration date has been reached with respect to the value configured for the date in the Asset ID task.

| Tivoli Enterprise Console<br>Native event type            | IBMPSG_WarrantyExpirationEvent                                                                   |
|-----------------------------------------------------------|--------------------------------------------------------------------------------------------------|
| Tivoli Enterprise Console<br>SNMP event types             | UMS_WarrantyExpiredNormal<br>UMS_WarrantyExpiredWarning<br>UMS_WarrantyExpiredCritical           |
| Microsoft SMS<br>Native event types<br>(Message ID 50140) | IBM_UMS_AGENT_WARRANTY_INFO_<br>IBM_UMS_AGENT_WARRANTY_WARNING_<br>IBM_UMS_AGENT_WARRANTY_ERROR_ |

#### iBMPSGRedundantNetworkAdapterEvent

This event occurs when the state of a system NIC changes with respect to its redundancy.

| Tivoli Enterprise Console<br>Native event type            | IBMPSG_RedundantNetworkAdapterEvent                                                                                                    |
|-----------------------------------------------------------|----------------------------------------------------------------------------------------------------|
| Tivoli Enterprise Console<br>SNMP event type              | UMS_RedundantNetworkAdapterEvent                                                                                                    |
| Microsoft SMS<br>Native event types<br>(Message ID 50150) | IBM_UMS_AGENT_REDUNDANTNETWORKADAPTER_INFO_<br>IBM_UMS_AGENT_REDUNDANTNETWORKADAPTER_<br>WARNING_<br>IBM_UMS_AGENT_REDUNDANTNETWORKADAPTER_<br>ERROR_ |

### iBMPSGRedundantNetworkAdapterSwitchoverEvent

This event occurs in a teamed NIC configuration when the primary NIC in the team fails and the standby NIC becomes the active NIC.

| Tivoli Enterprise Console<br>Native event type            | IBMPSG_RedundantNetworkAdapterSwitchoverEvent                                                                                                    |
|-----------------------------------------------------------|----------------------------------------------------------------------------------------------------|
| Tivoli Enterprise Console<br>SNMP event type              | UMS_RedundantNetworkAdapterSwitchoverEvent                                                                                                    |
| Microsoft SMS<br>Native event types<br>(Message ID 50160) | IBM_UMS_AGENT_REDUNDANTNETWORKADAPTER<br>SWITCHOVER_INFO_<br>IBM_UMS_AGENT_REDUNDANTNETWORKADAPTER<br>SWITCHOVER_WARNING_<br>IBM_UMS_AGENT_REDUNDANTNETWORKADAPTER<br>SWITCHOVER_ERROR_ |

### iBMPSGRedundantNetworkAdapterSwitchbackEvent

This event occurs in a teamed NIC configuration when the primary NIC in the team is restored.

| Tivoli Enterprise Console<br>Native event type            | IBMPSG_RedundantNetworkAdapterSwitchbackEvent                                                                                                    |
|-----------------------------------------------------------|----------------------------------------------------------------------------------------------------|
| Tivoli Enterprise Console<br>SNMP event type              | UMS_RedundantNetworkAdapterSwitchbackEvent                                                                                                    |
| Microsoft SMS<br>Native event types<br>(Message ID 50170) | IBM_UMS_AGENT_REDUNDANTNETWORKADAPTER<br>SWITCHBACK_INFO_<br>IBM_UMS_AGENT_REDUNDANTNETWORKADAPTER<br>SWITCHBACK_WARNING_<br>IBM_UMS_AGENT_REDUNDANTNETWORKADAPTER<br>SWITCHBACK_ERROR_ |

# iBMPSGProcessorPFEvent

This event occurs when the state of a system processor changes with respect to its availability.

| Tivoli Enterprise Console<br>Native event type            | IBMPSG_ProcessorPFEvent                                                                                      |
|-----------------------------------------------------------|----------------------------------------------------------------------------------------------------|
| Tivoli Enterprise Console<br>SNMP event types             | UMS_ProcessorPFNormal<br>UMS_ProcessorPFWarning<br>UMS_ProcessorPFCritical                                   |
| Microsoft SMS<br>Native event types<br>(Message ID 50180) | IBM_UMS_AGENT_PROCESSORPFA_INFO_<br>IBM_UMS_AGENT_PROCESSORPFA_WARNING_<br>IBM_UMS_AGENT_PROCESSORPFA_ERROR_ |

#### **iBMPSGMemoryPFEvent**

This event occurs when a dual inline memory module (DIMM) in a system changes with respect to its availability.

| Tivoli Enterprise Console<br>Native event type            | IBMPSG_MemoryPFEvent                                                                                |
|-----------------------------------------------------------|----------------------------------------------------------------------------------------------------|
| Tivoli Enterprise Console<br>SNMP event types             | UMS_MemoryPFNormal<br>UMS_MemoryPFWarning<br>UMS_MemoryPFCritical                                   |
| Microsoft SMS<br>Native event types<br>(Message ID 50190) | IBM_UMS_AGENT_MEMORYPFA_INFO_<br>IBM_UMS_AGENT_MEMORYPFA_WARNING_<br>IBM_UMS_AGENT_MEMORYPFA_ERROR_ |

#### iBMPSGPFAEvent

This event occurs when the Remote Supervisor Adapter detects that a

component in a system is about to fail.

| Tivoli Enterprise Console<br>Native event type            | IBMPSG_PFAEvent                                                                   |
|-----------------------------------------------------------|-----------------------------------------------------------------------------------|
| Tivoli Enterprise Console<br>SNMP event type              | UMS_PFAEvent                                                                      |
| Microsoft SMS<br>Native event types<br>(Message ID 50210) | IBM_UMS_AGENT_PFA_INFO_<br>IBM_UMS_AGENT_PFA_WARNING_<br>IBM_UMS_AGENT_PFA_ERROR_ |

### iBMPSGPowerSupplyEvent

This event occurs when the state of a system power supply changes with respect to its availability.

| Tivoli Enterprise Console<br>Native event type            | IBMPSG_PowerSupplyEvent                                                                                   |
|-----------------------------------------------------------|----------------------------------------------------------------------------------------------------|
| Tivoli Enterprise Console<br>SNMP event types             | UMS_PowerSupplyNormal<br>UMS_PowerSupplyWarning<br>UMS_PowerSupplyCritical                                |
| Microsoft SMS<br>Native event types<br>(Message ID 50230) | IBM_UMS_AGENT_POWERSUPPLY_INFO_<br>IBM_UMS_AGENT_POWERSUPPLY_WARNING_<br>IBM_UMS_AGENT_POWERSUPPLY_ERROR_ |

#### **iBMPSGErrorLogEvent**

This event occurs when the Remote Supervisor Adapter detects that its error log is at 75% or 100% of its capacity.

| Tivoli Enterprise Console<br>Native event type            | IBMPSG_ErrorLogEvent                                                                             |
|-----------------------------------------------------------|--------------------------------------------------------------------------------------------------|
| Tivoli Enterprise Console<br>SNMP event type              | UMS_ErrorLogEvent                                                                                |
| Microsoft SMS<br>Native event types<br>(Message ID 50240) | IBM_UMS_AGENT_ERRORLOG_INFO_<br>IBM_UMS_AGENT_ERRORLOG_WARNING_<br>IBM_UMS_AGENT_ERRORLOG_ERROR_ |

#### iBMPSGRemoteLoginEvent

This event occurs when an end-user or application has logged in to the Remote Supervisor Adapter.

| Tivoli Enterprise Console<br>Native event type            | IBMPSG_RemoteLoginEvent                                                                                   |
|-----------------------------------------------------------|----------------------------------------------------------------------------------------------------|
| Tivoli Enterprise Console<br>SNMP event type              | UMS_RemoteLoginEvent                                                                                      |
| Microsoft SMS<br>Native event types<br>(Message ID 50250) | IBM_UMS_AGENT_REMOTELOGIN_INFO_<br>IBM_UMS_AGENT_REMOTELOGIN_WARNING_<br>IBM_UMS_AGENT_REMOTELOGIN_ERROR_ |

### iBMPSGNetworkAdapterFailedEvent

This event occurs when a NIC in a system has failed.

| Tivoli Enterprise Console<br>Native event type | IBMPSG_NetworkAdapterFailedEvent |
|------------------------------------------------|----------------------------------|
| Tivoli Enterprise Console<br>SNMP event type   | UMS_NetworkAdapterFailedEvent    |

| Microsoft SMS      | IBM_UMS_AGENT_NETWORKADAPTERFAILED_INFO_    |
|--------------------|---------------------------------------------|
| Native event types | IBM_UMS_AGENT_NETWORKADAPTERFAILED_WARNING_ |
| (Message ID 50260) | IBM_UMS_AGENT_NETWORKADAPTERFAILED_ERROR_   |

### iBMPSGNetworkAdapterOfflineEvent

This event occurs when a NIC in a system goes offline.

| Tivoli Enterprise Console<br>Native event type            | IBMPSG_NetworkAdapterOfflineEvent                                                                                                    |
|-----------------------------------------------------------|----------------------------------------------------------------------------------------------------|
| Tivoli Enterprise Console<br>SNMP event type              | UMS_NetworkAdapterOfflineEvent                                                                                                    |
| Microsoft SMS<br>Native event types<br>(Message ID 50270) | IBM_UMS_AGENT_NETWORKADAPTEROFFLINE_INFO_<br>IBM_UMS_AGENT_NETWORKADAPTEROFFLINE_<br>WARNING_<br>IBM_UMS_AGENT_NETWORKADAPTEROFFLINE_ERROR_ |

#### iBMPSGNetworkAdapterOnlineEvent

This event occurs when the state of a system NIC changes from offline to online.

| Tivoli Enterprise Console<br>Native event type            | IBMPSG_NetworkAdapterOnlineEvent                                                                                                    |
|-----------------------------------------------------------|----------------------------------------------------------------------------------------------------|
| Tivoli Enterprise Console<br>SNMP event type              | UMS_NetworkAdapterOnlineEvent                                                                                                    |
| Microsoft SMS<br>Native event types<br>(Message ID 50280) | IBM_UMS_AGENT_NETWORKADAPTERONLINE_INFO_<br>IBM_UMS_AGENT_NETWORKADAPTERONLINE_WARNING_<br>IBM_UMS_AGENT_NETWORKADAPTERONLINE_ERROR_ |

#### **iBMPSGSPPowerSupplyEvent**

This event occurs when the Advanced Systems Management processor (ASM processor) detects that the state of the system power supply changes with respect to its availability.

| Tivoli Enterprise Console<br>Native event type            | IBMPSG_SP_PowerSupplyEvent                                                                                      |
|-----------------------------------------------------------|----------------------------------------------------------------------------------------------------|
| Tivoli Enterprise Console<br>SNMP event type              | UMS_SPPowerSupplyEvent                                                                                          |
| Microsoft SMS<br>Native event types<br>(Message ID 50290) | IBM_UMS_AGENT_SPPOWERSUPPLY_INFO_<br>IBM_UMS_AGENT_SPPOWERSUPPLY_WARNING_<br>IBM_UMS_AGENT_SPPOWERSUPPLY_ERROR_ |

#### **iBMPSGDASDBackplaneEvent**

This event occurs when the Remote Supervisor Adapter detects that the state of the system hard disk drive changes with respect to its availability.

| Tivoli Enterprise Console<br>Native event type            | IBMPSG_DASDBackplaneEvent                                                                                       |
|-----------------------------------------------------------|----------------------------------------------------------------------------------------------------|
| Tivoli Enterprise Console<br>SNMP event type              | UMS_DASDBackplaneEvent                                                                                          |
| Microsoft SMS<br>Native event types<br>(Message ID 50300) | IBM_UMS_AGENT_DASDBACKPLANE_INFO_<br>IBM_UMS_AGENT_DASDBACKPLANE_WARNING_<br>IBM_UMS_AGENT_DASDBACKPLANE_ERROR_ |

#### **iBMPSGGenericFanEvent**

This event occurs when the Remote Supervisor Adapter or ASM processor detects that the state of a system fan has changed with respect to its manufacturer-defined RPM thresholds but the precise fan instance cannot be determined.

| Tivoli Enterprise Console<br>Native event type            | IBMPSG_GenericFanEvent                                                                                 |
|-----------------------------------------------------------|----------------------------------------------------------------------------------------------------|
| Tivoli Enterprise Console<br>SNMP event type              | UMS_GenericFanEvent                                                                                    |
| Microsoft SMS<br>Native event types<br>(Message ID 50310) | IBM_UMS_AGENT_GENERICFAN_INFO_<br>IBM_UMS_AGENT_GENERICFAN_WARNING_<br>IBM_UMS_AGENT_GENERICFAN_ERROR_ |

### iBMPSGGenericVoltageEvent

This event occurs when the Remote Supervisor Adapter or the ASM processor detects that the state of a system voltage sensor has changed with respect to a manufacturer-defined threshold but the precise voltage sensor cannot be determined.

| Tivoli Enterprise Console<br>Native event type            | IBMPSG_GenericVoltageEvent                                                                                         |
|-----------------------------------------------------------|----------------------------------------------------------------------------------------------------|
| Tivoli Enterprise Console<br>SNMP event type              | UMS_GenericVoltageEvent                                                                                            |
| Microsoft SMS<br>Native event types<br>(Message ID 50320) | IBM_UMS_AGENT_GENERICVOLTAGE_INFO_<br>IBM_UMS_AGENT_GENERICVOLTAGE_WARNING_<br>IBM_UMS_AGENT_GENERICVOLTAGE_ERROR_ |

### iBMPSGServeRAIDNoControllers

This event occurs when a ServeRAID controller is not detected.

| Tivoli Enterprise Console<br>Native event type | IBMPSG_ServeRAIDNoControllers |
|------------------------------------------------|-------------------------------|
| Tivoli Enterprise Console<br>SNMP event type   | ServeRAID_NoControllers       |

#### iBMPSGServeRAIDControllerFail

This event occurs when a ServeRAID controller has failed.

| Tivoli Enterprise Console<br>Native event type | IBMPSG_ServeRAIDControllerFail |
|------------------------------------------------|--------------------------------|
| Tivoli Enterprise Console<br>SNMP event type   | ServeRAID_ControllerFail       |

### **iBMPSGServeRAIDDeadBattery**

This event occurs when a ServeRAID battery has failed.

| Tivoli Enterprise Console<br>Native event type | IBMPSG_ServeRAIDDeadBattery |
|------------------------------------------------|-----------------------------|
| Tivoli Enterprise Console<br>SNMP event type   | ServeRAID_DeadBattery       |

#### iBMPSGServeRAIDDeadBatteryCache

This event occurs when a ServeRAID battery-backup cache has failed.

| Tivoli Enterprise Console<br>Native event type | IBMPSG_ServeRAIDDeadBatteryCache |
|------------------------------------------------|----------------------------------|
| Tivoli Enterprise Console<br>SNMP event type   | ServeRAID_DeadBatteryCache       |

### iBMPSGServeRAIDPollingFail

This event occurs when a ServeRAID polling has failed.

| Tivoli Enterprise Console<br>Native event type | IBMPSG_ServeRAIDPollingFail |
|------------------------------------------------|-----------------------------|
| Tivoli Enterprise Console<br>SNMP event type   | ServeRAID_PollingFail       |

### iBMPSGServeRAIDConfigFail

This event occurs when a ServeRAID configuration has failed.

| Tivoli Enterprise Console<br>Native event type | IBMPSG_ServeRAIDConfigFail |
|------------------------------------------------|----------------------------|
| Tivoli Enterprise Console<br>SNMP event type   | ServeRAID_ConfigFail       |

#### iBMPSGServeRAIDControllerAdded

This event occurs when a ServeRAID controller is added.

| Tivoli Enterprise Console<br>Native event type | IBMPSG_ServeRAIDControllerAdded |
|------------------------------------------------|---------------------------------|
| Tivoli Enterprise Console<br>SNMP event type   | ServeRAID_ControllerAdded       |

#### iBMPSGServeRAIDControllerReplaced

This event occurs when a ServeRAID controller is replaced.

| Tivoli Enterprise Console<br>Native event type | IBMPSG_ServeRAIDControllerReplaced |
|------------------------------------------------|------------------------------------|
| Tivoli Enterprise Console<br>SNMP event type   | ServeRAID_ControllerReplaced       |

#### iBMPSGServeRAIDControllerFailover

This event occurs when a ServeRAID controller has failed over.

| Tivoli Enterprise Console<br>Native event type | IBMPSG_ServeRAIDControllerFailover |
|------------------------------------------------|------------------------------------|
| Tivoli Enterprise Console<br>SNMP event type   | ServeRAID_ControllerFailover       |

## iBMPSGServeRAIDControllerMismatchedVersions

This event occurs when the versions of drivers for a ServeRAID controller do not match the firmware on the controller.

| Tivoli Enterprise Console<br>Native event type | IBMPSG_ServeRAIDControllerMismatchedVersions |
|------------------------------------------------|----------------------------------------------|
| Tivoli Enterprise Console<br>SNMP event type   | ServeRAID_ControllerMismatchedVersions       |

#### iBMPSGServeRAIDControllerBatteryOvertemp

This event occurs when a ServeRAID controller battery has exceeded its temperature threshold.

| Tivoli Enterprise Console<br>Native event type | IBMPSG_ServeRAIDControllerBatteryOvertemp |
|------------------------------------------------|-------------------------------------------|
| Tivoli Enterprise Console<br>SNMP event type   | ServeRAID_ControllerBatteryOvertemp       |

### iBMPSGServeRAIDControllerBadStripes

This event occurs when one or more ServeRAID logical drives contain a bad stripe.

| Tivoli Enterprise Console<br>Native event type | IBMPSG_ServeRAIDControllerBadStripes |
|------------------------------------------------|--------------------------------------|
| Tivoli Enterprise Console<br>SNMP event type   | ServeRAID_ControllerBadStripes       |

#### iBMPSGServeRAIDControllerBatteryTempNormal

This event occurs when a ServeRAID controller battery temperature changes to normal.

| Tivoli Enterprise Console<br>Native event type | IBMPSG_ServeRAIDControllerBatteryTempNormal |
|------------------------------------------------|---------------------------------------------|
| Tivoli Enterprise Console<br>SNMP event type   | ServeRAID_ControllerBatteryTempNormal       |

#### iBMPSGServeRAIDLogicalDriveCritical

This event occurs when a ServeRAID logical drive changes to a critical state.

| Tivoli Enterprise Console<br>Native event type | IBMPSG_ServeRAIDLogicalDriveCritical |
|------------------------------------------------|--------------------------------------|
| Tivoli Enterprise Console<br>SNMP event type   | ServeRAID_DriveCritical              |

#### iBMPSGServeRAIDLogicalDriveBlocked

This event occurs when a ServeRAID logical drive changes from an unblocked to a blocked state.

| Tivoli Enterprise Console<br>Native event type | IBMPSG_ServeRAIDLogicalDriveBlocked |
|------------------------------------------------|-------------------------------------|
| Tivoli Enterprise Console<br>SNMP event type   | ServeRAID_DriveBlocked              |

### iBMPSGServeRAIDLogicalDriveOffLine

This event occurs when a ServeRAID logical drive changes to an offline state.

| Tivoli Enterprise Console<br>Native event type | IBMPSG_ServeRAIDLogicalDriveOffLine |
|------------------------------------------------|-------------------------------------|
| Tivoli Enterprise Console<br>SNMP event type   | ServeRAID_DriveOffLine              |

#### iBMPSGServeRAIDRebuildDetected

This event occurs when a ServeRAID rebuild operation is detected.

| Tivoli Enterprise Console<br>Native event type | IBMPSG_ServeRAIDRebuildDetected |
|------------------------------------------------|---------------------------------|
| Tivoli Enterprise Console<br>SNMP event type   | ServeRAID_RebuildDetected       |

#### iBMPSGServeRAIDRebuildComplete

This event occurs when a ServeRAID rebuild operation is completed.

| Tivoli Enterprise Console<br>Native event type | IBMPSG_ServeRAIDRebuildComplete |
|------------------------------------------------|---------------------------------|
| Tivoli Enterprise Console<br>SNMP event type   | ServeRAID_RebuildComplete       |

#### iBMPSGServeRAIDRebuildFail

This event occurs when a ServeRAID rebuild operation has failed.

| Tivoli Enterprise Console<br>Native event type | IBMPSG_ServeRAIDRebuildFail |
|------------------------------------------------|-----------------------------|
| Tivoli Enterprise Console<br>SNMP event type   | ServeRAID_RebuildFail       |

### iBMPSGServeRAIDSyncDetected

This event occurs when a ServeRAID synchronization is detected.

| Tivoli Enterprise Console<br>Native event type | IBMPSG_ServeRAIDSyncDetected |
|------------------------------------------------|------------------------------|
| Tivoli Enterprise Console<br>SNMP event type   | ServeRAID_SyncDetected       |

### iBMPSGServeRAIDSyncComplete

This event occurs when a ServeRAID synchronization is completed.

| Tivoli Enterprise Console<br>Native event type | IBMPSG_ServeRAIDSyncComplete |
|------------------------------------------------|------------------------------|
| Tivoli Enterprise Console<br>SNMP event type   | ServeRAID_SyncComplete       |

#### iBMPSGServeRAIDSyncFail

This event occurs when a ServeRAID synchronization has failed.

| Tivoli Enterprise Console<br>Native event type | IBMPSG_ServeRAIDSyncFail |
|------------------------------------------------|--------------------------|
| Tivoli Enterprise Console<br>SNMP event type   | ServeRAID_SyncFail       |

#### iBMPSGServeRAIDMigrationDetected

This event occurs when a ServeRAID logical-drive migration is detected.

| Tivoli Enterprise Console | IBMPSG_ServeRAIDMigrationDetected |
|---------------------------|-----------------------------------|
| Native event type         |                                   |

| Tivoli Enterprise Console | ServeRAID_MigrationDetected |
|---------------------------|-----------------------------|
| SNMP event type           |                             |

### iBMPSGServeRAIDMigrationComplete

This event occurs when a ServeRAID logical-drive migration is completed.

| Tivoli Enterprise Console<br>Native event type | IBMPSG_ServeRAIDMigrationComplete |
|------------------------------------------------|-----------------------------------|
| Tivoli Enterprise Console<br>SNMP event type   | ServeRAID_MigrationComplete       |

#### iBMPSGServeRAIDMigrationFail

This event occurs when a ServeRAID logical-drive migration has failed.

| Tivoli Enterprise Console<br>Native event type | IBMPSG_ServeRAIDMigrationFail |
|------------------------------------------------|-------------------------------|
| Tivoli Enterprise Console<br>SNMP event type   | ServeRAID_MigrationFail       |

#### iBMPSGServeRAIDCompressionDetected

This event occurs when a ServeRAID logical-drive compression is detected.

| Tivoli Enterprise Console<br>Native event type | IBMPSG_ServeRAIDCompressionDetected |
|------------------------------------------------|-------------------------------------|
| Tivoli Enterprise Console<br>SNMP event type   | ServeRAID_CompressionDetected       |

#### iBMPSGServeRAIDCompressionComplete

This event occurs when a ServeRAID logical-drive compression is completed.

| Tivoli Enterprise Console<br>Native event type | IBMPSG_ServeRAIDCompressionComplete |
|------------------------------------------------|-------------------------------------|
| Tivoli Enterprise Console<br>SNMP event type   | ServeRAID_CompressionComplete       |

#### iBMPSGServeRAIDCompressionFail

This event occurs when a ServeRAID logical-drive compression has failed.

| Tivoli Enterprise Console<br>Native event type | IBMPSG_ServeRAIDCompressionFail |
|------------------------------------------------|---------------------------------|
| Tivoli Enterprise Console<br>SNMP event type   | ServeRAID_CompressionFail       |

### iBMPSGServeRAIDDecompressionDetected

This event occurs when a ServeRAID logical-drive decompression is detected.

| Tivoli Enterprise Console<br>Native event type | IBMPSG_ServeRAIDDecompressionDetected |
|------------------------------------------------|---------------------------------------|
| Tivoli Enterprise Console<br>SNMP event type   | ServeRAID_DecompressionDetected       |

#### iBMPSGServeRAIDDecompressionComplete

This event occurs when a ServeRAID logical-drive decompression is completed.

| Tivoli Enterprise Console<br>Native event type | IBMPSG_ServeRAIDDecompressionComplete |
|------------------------------------------------|---------------------------------------|
| Tivoli Enterprise Console<br>SNMP event type   | ServeRAID_DecompressionComplete       |

### iBMPSGServeRAIDDecompressionFail

This event occurs when a ServeRAID logical-drive decompression has failed.

| Tivoli Enterprise Console<br>Native event type | IBMPSG_ServeRAIDDecompressionFail |
|------------------------------------------------|-----------------------------------|
| Tivoli Enterprise Console<br>SNMP event type   | ServeRAID_DecompressionFail       |

#### iBMPSGServeRAIDFlashCopyDetected

This event occurs when a ServeRAID FlashCopy<sup>®</sup> operation is detected.

| Tivoli Enterprise Console<br>Native event type | IBMPSG_ServeRAIDFlashCopyDetected |
|------------------------------------------------|-----------------------------------|
| Tivoli Enterprise Console<br>SNMP event type   | ServeRAID_FlashCopyDetected       |

#### iBMPSGServeRAIDFlashCopyComplete

This event occurs when a ServeRAID FlashCopy operation is completed.

| Tivoli Enterprise Console<br>Native event type | IBMPSG_ServeRAIDFlashCopyComplete |
|------------------------------------------------|-----------------------------------|
| Tivoli Enterprise Console<br>SNMP event type   | ServeRAID_FlashCopyComplete       |

#### iBMPSGServeRAIDFlashCopyFail

This event occurs when a ServeRAID FlashCopy operation has failed.

| Tivoli Enterprise Console<br>Native event type | IBMPSG_ServeRAIDFlashCopyFail |
|------------------------------------------------|-------------------------------|
| Tivoli Enterprise Console<br>SNMP event type   | ServeRAID_FlashCopyFail       |

#### iBMPSGServeRAIDArrayRebuildDetected

This event occurs when a ServeRAID array rebuild operation is detected.

| Tivoli Enterprise Console<br>Native event type | IBMPSG_ServeRAIDArrayRebuildDetected |
|------------------------------------------------|--------------------------------------|
| Tivoli Enterprise Console<br>SNMP event type   | ServeRAID_ArrayRebuildDetected       |

### iBMPSGServeRAIDArrayRebuildComplete

This event occurs when a ServeRAID array rebuild operation is completed.

| Tivoli Enterprise Console<br>Native event type | IBMPSG_ServeRAIDArrayRebuildComplete |
|------------------------------------------------|--------------------------------------|
| Tivoli Enterprise Console<br>SNMP event type   | ServeRAID_ArrayRebuildComplete       |

### iBMPSGServeRAIDArrayRebuildFail

This event occurs when a ServeRAID array rebuild operation has failed.

| Tivoli Enterprise Console<br>Native event type | IBMPSG_ServeRAIDArrayRebuildFail |
|------------------------------------------------|----------------------------------|
| Tivoli Enterprise Console<br>SNMP event type   | ServeRAID_ArrayRebuildFail       |

### iBMPSGServeRAIDArraySyncDetected

This event occurs when a ServeRAID array synchronization is detected.

| Tivoli Enterprise Console<br>Native event type | IBMPSG_ServeRAIDArraySyncDetected |
|------------------------------------------------|-----------------------------------|
| Tivoli Enterprise Console<br>SNMP event type   | ServeRAID_ArraySyncDetected       |

#### iBMPSGServeRAIDArraySyncComplete

This event occurs when a ServeRAID array synchronization is completed.

| Tivoli Enterprise Console<br>Native event type | IBMPSG_ServeRAIDArraySyncComplete |
|------------------------------------------------|-----------------------------------|
| Tivoli Enterprise Console<br>SNMP event type   | ServeRAID_ArraySyncComplete       |

### iBMPSGServeRAIDArraySyncFail

This event occurs when a ServeRAID array synchronization has failed.

| Tivoli Enterprise Console<br>Native event type | IBMPSG_ServeRAIDArraySyncFail |
|------------------------------------------------|-------------------------------|
| Tivoli Enterprise Console<br>SNMP event type   | ServeRAID_ArraySyncFail       |

#### iBMPSGServeRAIDArrayFlashCopyDetected

This event occurs when a ServeRAID array FlashCopy operation is detected.

| Tivoli Enterprise Console<br>Native event type | IBMPSG_ServeRAIDArrayFlashCopyDetected |
|------------------------------------------------|----------------------------------------|
| Tivoli Enterprise Console<br>SNMP event type   | ServeRAID_ArrayFlashCopyDetected       |

## iBMPSGServeRAIDArrayFlashCopyComplete

This event occurs when a ServeRAID array FlashCopy operation is completed.

| Tivoli Enterprise Console | IBMPSG_ServeRAIDArrayFlashCopyComplete |
|---------------------------|----------------------------------------|
| Native event type         |                                        |

| Tivoli Enterprise Console | ServeRAID_ArrayFlashCopyComplete |
|---------------------------|----------------------------------|
| SNMP event type           |                                  |

### iBMPSGServeRAIDArrayFlashCopyFail

This event occurs when a ServeRAID array FlashCopy operation has failed.

| Tivoli Enterprise Console<br>Native event type | IBMPSG_ServeRAIDArrayFlashCopyFail |
|------------------------------------------------|------------------------------------|
| Tivoli Enterprise Console<br>SNMP event type   | ServeRAID_ArrayFlashCopyFail       |

#### iBMPSGServeRAIDLogicalDriveUnblocked

This event occurs when a ServeRAID logical drive changes from blocked to unblocked.

| Tivoli Enterprise Console<br>Native event type | IBMPSG_ServeRAIDLogicalDriveUnblocked |
|------------------------------------------------|---------------------------------------|
| Tivoli Enterprise Console<br>SNMP event type   | ServeRAID_LogicalDriveUnblocked       |

### iBMPSGServeRAIDCompactionDetected

This event occurs when a ServeRAID compaction operation is detected.

| Tivoli Enterprise Console<br>Native event type | IBMPSG_ServeRAIDCompactionDetected |
|------------------------------------------------|------------------------------------|
| Tivoli Enterprise Console<br>SNMP event type   | ServeRAID_CompactionDetected       |

## iBMPSGServeRAIDCompactionComplete

This event occurs when a ServeRAID compaction operation is complete.

| Tivoli Enterprise Console<br>Native event type | IBMPSG_ServeRAIDCompactionComplete |
|------------------------------------------------|------------------------------------|
| Tivoli Enterprise Console<br>SNMP event type   | ServeRAID_CompactionComplete       |

#### iBMPSGServeRAIDCompactionFail

This event occurs when a ServeRAID compaction operation has failed.

| Tivoli Enterprise Console<br>Native event type | IBMPSG_ServeRAIDCompactionFail |
|------------------------------------------------|--------------------------------|
| Tivoli Enterprise Console<br>SNMP event type   | ServeRAID_CompactionFail       |

### iBMPSGServeRAIDExpansionDetected

This event occurs when a ServeRAID expansion operation is detected.

| Tivoli Enterprise Console<br>Native event type | IBMPSG_ServeRAIDExpansionDetected |
|------------------------------------------------|-----------------------------------|
| Tivoli Enterprise Console<br>SNMP event type   | ServeRAID_ExpansionDetected       |
#### iBMPSGServeRAIDExpansionComplete

This event occurs when a ServeRAID expansion operation is completed.

| Tivoli Enterprise Console<br>Native event type | IBMPSG_ServeRAIDExpansionComplete |
|------------------------------------------------|-----------------------------------|
| Tivoli Enterprise Console<br>SNMP event type   | ServeRAID_ExpansionComplete       |

#### **iBMPSGServeRAIDExpansionFail**

This event occurs when a ServeRAID expansion operation has failed.

| Tivoli Enterprise Console<br>Native event type | IBMPSG_ServeRAIDExpansionFail |
|------------------------------------------------|-------------------------------|
| Tivoli Enterprise Console<br>SNMP event type   | ServeRAID_ExpansionFail       |

#### iBMPSGServeRAIDLogicalDriveCriticalPeriodic

This event occurs when a ServeRAID logical drive is in a critical state.

| Tivoli Enterprise Console<br>Native event type | IBMPSG_ServeRAIDLogicalDriveCriticalPeriodic |
|------------------------------------------------|----------------------------------------------|
| Tivoli Enterprise Console<br>SNMP event type   | ServeRAID_LogicalDriveCriticalPeriodic       |

#### iBMPSGServeRAIDCopyBackDetected

This event occurs when a ServeRAID copy-back operation is detected.

| Tivoli Enterprise Console<br>Native event type | IBMPSG_ServeRAIDCopyBackDetected |
|------------------------------------------------|----------------------------------|
| Tivoli Enterprise Console<br>SNMP event type   | ServeRAID_CopyBackDetected       |

#### iBMPSGServeRAIDCopyBackComplete

This event occurs when a ServeRAID copy-back operation is completed.

| Tivoli Enterprise Console<br>Native event type | IBMPSG_ServeRAIDCopyBackComplete |
|------------------------------------------------|----------------------------------|
| Tivoli Enterprise Console<br>SNMP event type   | ServeRAID_CopyBackComplete       |

#### iBMPSGServeRAIDCopyBackFail

This event occurs when a ServeRAID copy-back operation has failed.

| Tivoli Enterprise Console<br>Native event type | IBMPSG_ServeRAIDCopyBackFail |
|------------------------------------------------|------------------------------|
| Tivoli Enterprise Console<br>SNMP event type   | ServeRAID_CopyBackFail       |

#### iBMPSGServeRAIDInitDetected

This event occurs when a ServeRAID initialization operation is detected.

| Tivoli Enterprise Console | IBMPSG_ServeRAIDInitDetected |
|---------------------------|------------------------------|
| Native event type         |                              |

| Tivoli Enterprise Console | ServeRAID_InitDetected |
|---------------------------|------------------------|
| SNMP event type           |                        |

#### iBMPSGServeRAIDInitComplete

This event occurs when a ServeRAID initialization operation is completed.

| Tivoli Enterprise Console<br>Native event type | IBMPSG_ServeRAIDInitComplete |
|------------------------------------------------|------------------------------|
| Tivoli Enterprise Console<br>SNMP event type   | ServeRAID_InitComplete       |

#### iBMPSGServeRAIDInitFail

This event occurs when a ServeRAID initialization operation has failed.

| Tivoli Enterprise Console<br>Native event type | IBMPSG_ServeRAIDInitFail |
|------------------------------------------------|--------------------------|
| Tivoli Enterprise Console<br>SNMP event type   | ServeRAID_InitFail       |

#### iBMPSGServeRAIDLogicalDriveOK

This event occurs when a ServeRAID logical drive changes to a normal state.

| Tivoli Enterprise Console<br>Native event type | IBMPSG_ServeRAIDLogicalDriveOK |
|------------------------------------------------|--------------------------------|
| Tivoli Enterprise Console<br>SNMP event type   | ServeRAID_LogicalDriveOK       |

#### iBMPSGServeRAIDLogicalDriveAdded

This event occurs when a ServeRAID logical drive is added.

| Tivoli Enterprise Console<br>Native event type | IBMPSG_ServeRAIDLogicalDriveAdded |
|------------------------------------------------|-----------------------------------|
| Tivoli Enterprise Console<br>SNMP event type   | ServeRAID_LogicalDriveAdded       |

#### iBMPSGServeRAIDLogicalDriveRemoved

This event occurs when a ServeRAID logical drive is removed.

| Tivoli Enterprise Console<br>Native event type | IBMPSG_ServeRAIDLogicalDriveRemoved |
|------------------------------------------------|-------------------------------------|
| Tivoli Enterprise Console<br>SNMP event type   | ServeRAID_LogicalDriveRemoved       |

#### iBMPSGServeRAIDDefunctDrive

This event occurs when a ServeRAID physical drive changes to a defunct state.

| Tivoli Enterprise Console<br>Native event type | IBMPSG_ServeRAIDDefunctDrive |
|------------------------------------------------|------------------------------|
| Tivoli Enterprise Console<br>SNMP event type   | ServeRAID_DefunctDrive       |

#### iBMPSGServeRAIDPFADrive

This event occurs when a ServeRAID physical drive with a Predictive Failure Analysis<sup>®</sup> (PFA) event is detected.

| Tivoli Enterprise Console<br>Native event type | IBMPSG_ServeRAIDPFADrive |
|------------------------------------------------|--------------------------|
| Tivoli Enterprise Console<br>SNMP event type   | ServeRAID_PfaDrive       |

#### iBMPSGServeRAIDDefunctReplaced

This event occurs when a defunct physical drive is replaced in a ServeRAID configuration.

| Tivoli Enterprise Console<br>Native event type | IBMPSG_ServeRAIDDefunctReplaced |
|------------------------------------------------|---------------------------------|
| Tivoli Enterprise Console<br>SNMP event type   | ServeRAID_DefunctReplaced       |

#### iBMPSGServeRAIDDefunctDriveFRU

This event occurs when the field-replaceable unit (FRU) number is identified for a ServeRAID defunct physical drive.

| Tivoli Enterprise Console<br>Native event type | IBMPSG_ServeRAIDDefunctDriveFRU |
|------------------------------------------------|---------------------------------|
| Tivoli Enterprise Console<br>SNMP event type   | ServeRAID_DefunctDriveFRU       |

#### iBMPSGServeRAIDPFADriveFRU

This event occurs when a FRU number is identified for a ServeRAID physical drive on which a PFA has been detected.

| Tivoli Enterprise Console<br>Native event type | IBMPSG_ServeRAIDPFADriveFRU |
|------------------------------------------------|-----------------------------|
| Tivoli Enterprise Console<br>SNMP event type   | ServeRAID_PfaDriveFRU       |

#### iBMPSGServeRAIDUnsupportedDrive

This event occurs when there is an unsupported physical drive is detected in a ServeRAID configuration.

| Tivoli Enterprise Console<br>Native event type | IBMPSG_ServeRAIDUnsupportedDrive |
|------------------------------------------------|----------------------------------|
| Tivoli Enterprise Console<br>SNMP event type   | ServeRAID_UnsupportedDrive       |

#### iBMPSGServeRAIDDriveAdded

This event occurs when a ServeRAID physical drive is added.

| Tivoli Enterprise Console<br>Native event type | IBMPSG_ServeRAIDDriveAdded |
|------------------------------------------------|----------------------------|
| Tivoli Enterprise Console<br>SNMP event type   | ServeRAID_DriveAdded       |

#### iBMPSGServeRAIDDriveRemoved

This event occurs when a ServeRAID physical drive is removed.

| Tivoli Enterprise Console<br>Native event type | IBMPSG_ServeRAIDDriveRemoved |
|------------------------------------------------|------------------------------|
| Tivoli Enterprise Console<br>SNMP event type   | ServeRAID_DriveRemoved       |

#### iBMPSGServeRAIDDriveClearDetected

This event occurs when a ServeRAID clear operation is detected.

| Tivoli Enterprise Console<br>Native event type | IBMPSG_ServeRAIDDriveClearDetected |
|------------------------------------------------|------------------------------------|
| Tivoli Enterprise Console<br>SNMP event type   | ServeRAID_DriveClearDetected       |

#### iBMPSGServeRAIDDriveClearComplete

This event occurs when a ServeRAID clear operation is completed.

| Tivoli Enterprise Console<br>Native event type | IBMPSG_ServeRAIDDriveClearComplete |
|------------------------------------------------|------------------------------------|
| Tivoli Enterprise Console<br>SNMP event type   | ServeRAID_DriveClearComplete       |

#### iBMPSGServeRAIDDriveClearFail

This event occurs when a ServeRAID clear operation has failed.

| Tivoli Enterprise Console<br>Native event type | IBMPSG_ServeRAIDDriveClearFail |
|------------------------------------------------|--------------------------------|
| Tivoli Enterprise Console<br>SNMP event type   | ServeRAID_DriveClearFail       |

#### iBMPSGServeRAIDDriveSyncDetected

This event occurs when a ServeRAID synchronization operation is detected.

| Tivoli Enterprise Console<br>Native event type | IBMPSG_ServeRAIDDriveSyncDetected |
|------------------------------------------------|-----------------------------------|
| Tivoli Enterprise Console<br>SNMP event type   | ServeRAID_DriveSyncDetected       |

#### iBMPSGServeRAIDDriveSyncComplete

This event occurs when a ServeRAID synchronization operation is completed.

| Tivoli Enterprise Console<br>Native event type | IBMPSG_ServeRAIDDriveSyncComplete |
|------------------------------------------------|-----------------------------------|
| Tivoli Enterprise Console<br>SNMP event type   | ServeRAID_DriveSyncComplete       |

#### iBMPSGServeRAIDDriveSyncFail

This event occurs when a ServeRAID synchronization operation has failed.

| Tivoli Enterprise Console | IBMPSG_ServeRAIDDriveSyncFail |
|---------------------------|-------------------------------|
| Native event type         |                               |

| Tivoli Enterprise Console | ServeRAID_DriveSyncFail |
|---------------------------|-------------------------|
| SNMP event type           |                         |

#### iBMPSGServeRAIDDriveVerifyDetected

This event occurs when a ServeRAID verify operation is detected.

| Tivoli Enterprise Console<br>Native event type | IBMPSG_ServeRAIDDriveVerifyDetected |
|------------------------------------------------|-------------------------------------|
| Tivoli Enterprise Console<br>SNMP event type   | ServeRAID_DriveVerifyDetected       |

#### iBMPSGServeRAIDDriveVerifyComplete

This event occurs when a ServeRAID verify operation is completed.

| Tivoli Enterprise Console<br>Native event type | IBMPSG_ServeRAIDDriveVerifyComplete |
|------------------------------------------------|-------------------------------------|
| Tivoli Enterprise Console<br>SNMP event type   | ServeRAID_DriveVerifyComplete       |

#### iBMPSGServeRAIDDriveVerifyFail

This event occurs when a ServeRAID verify operation has failed.

| Tivoli Enterprise Console<br>Native event type | IBMPSG_ServeRAIDDriveVerifyFail |
|------------------------------------------------|---------------------------------|
| Tivoli Enterprise Console<br>SNMP event type   | ServeRAID_DriveVerifyFail       |

#### iBMPSGServeRAIDEnclosureOK

This event occurs when an enclosure is functioning correctly in a ServeRAID configuration.

| Tivoli Enterprise Console<br>Native event type | IBMPSG_ServeRAIDEnclosureOk |
|------------------------------------------------|-----------------------------|
| Tivoli Enterprise Console<br>SNMP event type   | ServeRAID_EnclosureOK       |

#### iBMPSGServeRAIDEnclosureFail

This event occurs when an enclosure has failed in a ServeRAID configuration.

| Tivoli Enterprise Console<br>Native event type | IBMPSG_ServeRAIDAEnclosureFail |
|------------------------------------------------|--------------------------------|
| Tivoli Enterprise Console<br>SNMP event type   | ServeRAID_EnclosureFail        |

#### iBMPSGServeRAIDEnclosureFanOK

This event occurs when an enclosure fan is functioning correctly in a ServeRAID configuration.

| Tivoli Enterprise Console<br>Native event type | IBMPSG_ServeRAIDEnclosureFanOk |
|------------------------------------------------|--------------------------------|
| Tivoli Enterprise Console<br>SNMP event type   | ServeRAID_FanOK                |

#### iBMPSGServeRAIDEnclosureFanFail

This event occurs when an enclosure fan has failed in a ServeRAID configuration.

| Tivoli Enterprise Console<br>Native event type | IBMPSG_ServeRAIDEnclosureFanFail |
|------------------------------------------------|----------------------------------|
| Tivoli Enterprise Console<br>SNMP event type   | ServeRAID_FanFail                |

#### iBMPSGServeRAIDEnclosureFanInstalled

This event occurs when an enclosure fan is installed in a ServeRAID configuration.

| Tivoli Enterprise Console<br>Native event type | IBMPSG_ServeRAIDEnclosureFanInstalled |
|------------------------------------------------|---------------------------------------|
| Tivoli Enterprise Console<br>SNMP event type   | ServeRAID_FanInstalled                |

#### $i {\sf BMPSGServeRAIDEnclosureFanRemoved}$

This event occurs when an enclosure fan is removed from a ServeRAID configuration.

| Tivoli Enterprise Console<br>Native event type | IBMPSG_ServeRAIDEnclosureFanRemoved |
|------------------------------------------------|-------------------------------------|
| Tivoli Enterprise Console<br>SNMP event type   | ServeRAID_FanRemoved                |

#### iBMPSGServeRAIDEnclosureTempOK

This event occurs when an enclosure temperature is within a normal temperature range in a ServeRAID configuration.

| Tivoli Enterprise Console<br>Native event type | IBMPSG_ServeRAIDEnclosureTempOk |
|------------------------------------------------|---------------------------------|
| Tivoli Enterprise Console<br>SNMP event type   | ServeRAID_TempOK                |

#### iBMPSGServeRAIDEnclosureTempFail

This event occurs when an enclosure temperature exceeds a normal temperature range in a ServeRAID configuration.

| Tivoli Enterprise Console<br>Native event type | IBMPSG_ServeRAIDEnclosureTempFail |
|------------------------------------------------|-----------------------------------|
| Tivoli Enterprise Console<br>SNMP event type   | ServeRAID_TempFail                |

#### iBMPSGServeRAIDEnclosurePowerSupplyOK

This event occurs when an enclosure power supply is functioning properly in a ServeRAID configuration.

| Tivoli Enterprise Console<br>Native event type | IBMPSG_ServeRAIDEnclosurePowerSupplyOk |
|------------------------------------------------|----------------------------------------|
| Tivoli Enterprise Console<br>SNMP event type   | ServeRAID_PowerSupplyOK                |

#### iBMPSGServeRAIDEnclosurePowerSupplyFail

This event occurs when an enclosure power supply has failed in a ServeRAID configuration.

| Tivoli Enterprise Console<br>Native event type | IBMPSG_ServeRAIDEnclosurePowerSupplyFail |
|------------------------------------------------|------------------------------------------|
| Tivoli Enterprise Console<br>SNMP event type   | ServeRAID_PowerSupplyFail                |

#### iBMPSGServeRAIDEnclosurePowerSupplyInstalled

This event occurs when an enclosure power supply is installed in a ServeRAID configuration.

| Tivoli Enterprise Console<br>Native event type | IBMPSG_ServeRAIDEnclosurePowerSupplyInstalled |
|------------------------------------------------|-----------------------------------------------|
| Tivoli Enterprise Console<br>SNMP event type   | ServeRAID_PowerSupplyInstalled                |

#### iBMPSGServeRAIDEnclosurePowerSupplyRemoved

This event occurs when an enclosure power supply is removed from a ServeRAID configuration.

| Tivoli Enterprise Console<br>Native event type | IBMPSG_ServeRAIDEnclosurePowerSupplyRemoved |
|------------------------------------------------|---------------------------------------------|
| Tivoli Enterprise Console<br>SNMP event type   | ServeRAID_PowerSupplyRemoved                |

#### iBMPSGServeRAIDTestEvent

This event occurs when a ServeRAID test event occurs.

| Tivoli Enterprise Console<br>Native event type | IBMPSG_ServeRAIDTestEvent |
|------------------------------------------------|---------------------------|
| Tivoli Enterprise Console<br>SNMP event type   | ServeRAID_TestTrap        |

# Appendix B. IBM Director UIM inventory collection

The inventory function of the IBM Director UIMs collects the following inventory items, depending on your systems-management tool.

| Table 2 Inven    | tony itome colle | noted by cyctom | ne management tool |
|------------------|------------------|-----------------|--------------------|
| Table 5. Ilivell | loiv ilenis come |                 |                    |

| Microsoft SMS                                                                                                    | HP OpenView and<br>Tivoli NetView                                                                                                    | Tivoli Management<br>Environment                                                                                                    |
|----------------------------------------------------------------------------------------------------|----------------------------------------------------------------------------------------------------|----------------------------------------------------------------------------------------------------|
| <ul> <li>Asset ID</li> <li>BIOS details</li> <li>Cache</li> <li>CIM</li> <li>Firmware</li> <li>FRU service numbers</li> <li>IBM UM services</li> <li>IP network configuration</li> <li>IPX network configuration</li> <li>Lease information</li> <li>Memory details</li> <li>Network details</li> <li>Personalized data</li> <li>Processor details</li> <li>RAID controllers</li> <li>RAID disk drives</li> <li>RAID enclosures</li> <li>RAID logical drives</li> <li>Serial number information</li> <li>System board<br/>configuration</li> <li>System enclosure</li> <li>System slots</li> <li>User details</li> <li>Warranty information</li> </ul> | <ul> <li>Asset ID</li> <li>BIOS details</li> <li>Cache</li> <li>CIMOM identification</li> <li>IBM Director Agent</li> <li>IBM Director Agent HTTP port</li> <li>Lease information</li> <li>Memory details</li> <li>Personalized data</li> <li>Port connectors</li> <li>Processor details</li> <li>Serial number information</li> <li>System board configuration</li> <li>System enclosure</li> <li>System slots</li> <li>User details</li> <li>Video details</li> <li>Note: Because of a limitation with CIM, inventory for multiple video adapters is not collected correctly.</li> <li>Warranty information</li> </ul> | <ul> <li>Alert on LAN settings</li> <li>Alert standard format<br/>settings</li> <li>Asset ID</li> <li>BIOS details</li> <li>Cache</li> <li>CIM</li> <li>Firmware</li> <li>FRU service numbers</li> <li>Geographic information</li> <li>IBM Director Agent</li> <li>IP network configuration</li> <li>IPX network configuration</li> <li>Lease information</li> <li>Memory details</li> <li>Network details</li> <li>Personalized data</li> <li>Port connectors</li> <li>Processor details</li> <li>RAID controllers</li> <li>RAID controllers</li> <li>RAID disk drives</li> <li>RAID disk drives</li> <li>ServeRAID controllers</li> <li>ServeRAID controllers</li> <li>ServeRAID disk drives</li> <li>ServeRAID disk drives</li> <li>ServeRAID configuration</li> <li>System board configuration</li> <li>System slots</li> <li>User details</li> <li>Video details</li> </ul> |
|                                                                                                    |                                                                                                    | vvariancy initiation                                                                                                    |

# Appendix C. Rule sets

The following tables provide details about the rule sets for native Tivoli Enterprise Console and SNMP events and for distributed monitoring events.

Table 4. Native Tivoli Enterprise Console rules

| File name       | Rule action        | Associated events                                                                                               |
|-----------------|--------------------|----------------------------------------------------------------------------------------------------|
| fan.rls         | fan_cancel         | IBMPSG_FanEvent                                                                                                 |
| chassis.rls     | chassis_cancel     | IBMPSG_ChassisEvent                                                                                             |
| lease.rls       | lease_cancel       | IBMPSG_LeaseExpirationEvent                                                                                     |
| memory.rls      | mem_cancel         | IBMPSG_MemoryPFEvent                                                                                            |
| network.rls     | net_cancel         | IBMPSG_NetworkAdapterFailEvent<br>IBMPSG_NetworkAdapterOnline<br>Event<br>IBMPSG_NetworkAdapterOffline<br>Event |
| power.rls       | pwr_cancel         | IBMPSG_PowerSupplyEvent                                                                                         |
| processor.rls   | proc_cancel        | IBMPSG_ProcessorPFEvent                                                                                         |
| smart.rls       | smart_cancel       | IBMPSG_SMARTEvent                                                                                               |
| storage.rls     | storage_cancel     | IBMPSG_StorageEvent                                                                                             |
| temperature.rls | temperature_cancel | IBMPSG_TemperatureEvent                                                                                         |
| voltage.rls     | voltage_cancel     | IBMPSG_VoltageEvent                                                                                             |
| warranty.rls    | warranty_cancel    | IBMPSG_WarrantyExpirationEvent                                                                                  |

#### Table 5. SNMP rules

| File name     | Rule action                 | Associated events                                               |
|---------------|-----------------------------|-----------------------------------------------------------------|
| serveraid.rls | powersupply_ok_cancels_fail | ServeRAID_PowerSupplyOk<br>cancels<br>ServeRAID_PowerSupplyFail |
| serveraid.rls | powersupply_fail_cancels_ok | ServeRAID_PowerSupplyFail<br>cancels<br>ServeRAID_PowerSupplyOk |
| serveraid.rls | temp_ok_cancels_fail        | ServeRAID_TempOk<br>cancels<br>ServeRAID_TempFail               |
| serveraid.rls | temp_fail_cancels_ok        | ServeRAID_TempFail<br>cancels<br>ServeRAID_TempOk               |
| serveraid.rls | fan_ok_cancels_fail         | ServeRAID_FanOk<br>cancels<br>ServeRAID_FanFail                 |
| serveraid.rls | fan_fail_cancels_ok         | ServeRAID_FanFail<br>cancels<br>ServeRAID_FanOk                 |
| serveraid.rls | enclosure_ok_cancels_fail   | ServeRAID_EnclosureOk<br>cancels<br>ServeRAID_EnclosureFail     |

Table 5. SNMP rules (continued)

| File name     | Rule action                               | Associated events                                                                             |  |
|---------------|-------------------------------------------|-----------------------------------------------------------------------------------------------|--|
| serveraid.rls | enclosure_fail_cancels_ok                 | ServeRAID_EnclosureFail<br>cancels<br>ServeRAID_EnclosureOk                                   |  |
| ums.rls       | networkadapter_offline_cancels_<br>online | UMS_NetworkAdapterOfflineEvent<br>UMS_NetworkAdapterOnlineEvent                               |  |
| ums.rls       | storage_normal_cancels-low                | UMS_StorageNormal<br>UMS_StorageLow<br>UMS_StorageVeryLow                                     |  |
| ums.rls       | fan_operational_cancels_outoforder        | UMS_FanOperational<br>UMS_FanOutOfOrder                                                       |  |
| ums.rls       | warranty_cancels                          | UMS_WarrantyExpiredNormal<br>UMS_WarrantyExpiredWarning<br>UMS_WarrantyExpiredCritical        |  |
| ums.rls       | lease_cancels                             | UMS_LeaseExpiredNormal<br>UMS_LeaseExpiredWarning<br>UMS_LeaseExpiredCritical                 |  |
| ums.rls       | chassis_inplace_cancels_intruded          | UMS_ChassisInPlace<br>UMS_ChassisIntruded                                                     |  |
| ums.rls       | pwr_cancels                               | UMS_PowerSupplyNormal<br>UMS_PowerSupplyWarning<br>UMS_PowerSupplyCritical                    |  |
| ums.rls       | mem_cancels                               | UMS_MemoryPFNormal<br>UMS_MemoryPFWarning<br>UMS_MemoryPFCritical                             |  |
| ums.rls       | proc_cancels                              | UMS_ProcessorNormal<br>UMS_ProcessorWarning<br>UMS_ProcessorCritical                          |  |
| ums.rls       | voltage_normal_cancels_outofrange         | UMS_VoltageNormal<br>UMS_VoltageOutOfRange<br>UMS_VoltageCriticallyOutOfRange                 |  |
| ums.rls       | temperature_normal_cancels_<br>outofrange | UMS_TemperatureNormal<br>UMS_TemperatureOutOfRange<br>UMS_TemperatureCriticallyOutOf<br>Range |  |
| ums.rls       | smart_cancels                             | UMS_SMARTNormal<br>UMS_SMARTWarning<br>UMS_SMARTCritical                                      |  |

| Table 6. | Tivoli | Distributed | Monitoring | 5.1.1 | rules |
|----------|--------|-------------|------------|-------|-------|
|----------|--------|-------------|------------|-------|-------|

| File name | Rule action | Associated events                                                                                                    |
|-----------|-------------|----------------------------------------------------------------------------------------------------|
| dm.rls    | action_drop | TMW_ActionResult<br>(HTTP and SNMP monitors only) This event is<br>dropped from the event server because it<br>misinforms the user about the success of an IBM<br>Director Agent HTTP or SNMP service restart. |

| File name | Rule action      | Associated events                                                                                                    |
|-----------|------------------|----------------------------------------------------------------------------------------------------|
| dm.rls    | clearing_cancel  | TMW_ClearingEvent<br>clears<br>Ev_HTTPCheck_sh_ScriptResult_matches<br>Ev_SNMPCheck_sh_ScriptResult_matches<br>IBMPSG_Chassis_SecurityBreach_is_Attempted<br>IBMPSG_Chassis_SecurityBreach_is_Successful<br>IBMPSG_Chassis_IsNotLocked |
| dm.rls    | clearing_cancel2 | Ev_HTTPCheck_sh_ScriptResult_matches<br>Ev_SNMPCheck_sh_ScriptResult_matches<br>IBMPSG_Chassis_SecurityBreach_is_Attempted<br>IBMPSG_Chassis_SecurityBreach_is_Successful<br>IBMPSG_Chassis_IsNotLocked<br>clears<br>TMW_ClearingEvent |
| dm.rls    | clearing_cancel5 | TMW_ClearingEvent<br>clears<br>IBMPSG_NetworkAdapter_Degraded<br>IBMPSG_NetworkAdapter_Error<br>IBMPSG_NetworkAdapter_PredFail                                                                                                    |
| dm.rls    | clearing_cancel6 | IBMPSG_NetworkAdapter_Degraded<br>IBMPSG_NetworkAdapter_Error<br>IBMPSG_NetworkAdapter_PredFail<br>clears<br>TMW_ClearingEvent                                                                                                    |
| dm.rls    | clearing_cancel7 | TMW_ClearingEvent<br>clears<br>IBMPSG_PortableBattery_BatteryStatus_is_<br>critical<br>IBMPSG_PortableBattery_BatteryStatus_is_low<br>IBMPSG_PortableBattery_CriticalLow<br>IBMPSG_PortableBattery_FullChargeCapacity_<br>too_low      |
| dm.rls    | clearing_cancel8 | IBMPSG_PortableBattery_BatteryStatus_is_<br>critical<br>IBMPSG_PortableBattery_BatteryStatus_is_low<br>IBMPSG_PortableBattery_CriticalLow<br>IBMPSG_PortableBattery_FullChargeCapacity_<br>too_low<br>clears<br>TMW_ClearingEvent      |
| dm.rls    | clearing_cancel3 | TMW_ClearingEvent<br>clears<br>IBMPSG_Tachometer_WarningHigh<br>IBMPSG_Tachometer_CriticalHigh<br>IBMPSG_Tachometer_CriticalLow<br>IBMPSG_Tachometer_WarningLow                                                                        |
| dm.rls    | clearing_cancel4 | IBMPSG_Tachometer_WarningHigh<br>IBMPSG_Tachometer_CriticalHigh<br>IBMPSG_Tachometer_CriticalLow<br>IBMPSG_Tachometer_WarningLow<br>clears<br>TMW_ClearingEvent                                                                        |

Table 6. Tivoli Distributed Monitoring 5.1.1 rules (continued)

| File name | Rule action       | Associated events                                                                                                    |
|-----------|-------------------|----------------------------------------------------------------------------------------------------|
| dm.rls    | clearing_cancel9  | TMW_ClearingEvent<br>clears<br>IBMPSG_TemperatureSensor_CriticalHigh<br>IBMPSG_TemperatureSensor_WarningHigh                                                                |
| dm.rls    | clearing_cancel10 | IBMPSG_TemperatureSensor_CriticalHigh<br>IBMPSG_TemperatureSensor_WarningHigh<br>clears<br>TMW_ClearingEvent                                                                |
| dm.rls    | clearing_cancel11 | TMW_ClearingEvent<br>clears<br>IBMPSG_VoltageSensor_WarningHigh<br>IBMPSG_VoltageSensor_CriticalHigh<br>IBMPSG_VoltageSensor_CriticalLow<br>IBMPSG_VoltageSensor_WarningLow |
| dm.rls    | clearing_cancel12 | IBMPSG_VoltageSensor_WarningHigh<br>IBMPSG_VoltageSensor_CriticalHigh<br>IBMPSG_VoltageSensor_CriticalLow<br>IBMPSG_VoltageSensor_WarningLow<br>clears<br>TMW_ClearingEvent |

Table 6. Tivoli Distributed Monitoring 5.1.1 rules (continued)

### Appendix D. Getting help and technical assistance

If you need help, service, or technical assistance or just want more information about IBM<sup>®</sup> products, you will find a wide variety of sources available from IBM to assist you. This appendix contains information about where to go for additional information about IBM and IBM products, what to do if you experience a problem with your xSeries or IntelliStation<sup>®</sup> system, and whom to call for service, if it is necessary.

### Before you call

Before you call, make sure that you have taken these steps to try to solve the problem yourself:

- · Check all cables to make sure that they are connected.
- Check the power switches to make sure that the system is turned on.
- Use the troubleshooting information in your system documentation, and use the diagnostic tools that come with your system. Information about diagnostic tools is in the *Hardware Maintenance Manual and Troubleshooting Guide* on the IBM *xSeries Documentation* CD or in the IntelliStation *Hardware Maintenance Manual* at the IBM Support Web site.
- Go to the IBM Support Web site at http://www.ibm.com/pc/support/ to check for technical information, hints, tips, and new device drivers or to submit a request for information.

You can solve many problems without outside assistance by following the troubleshooting procedures that IBM provides in the online help or in the publications that are provided with your system and software. The information that comes with your system also describes the diagnostic tests that you can perform. Most xSeries and IntelliStation systems, operating systems, and programs come with information that contains troubleshooting procedures and explanations of error messages and error codes. If you suspect a software problem, see the information for the operating system or program.

### Using the documentation

Information about your IBM xSeries or IntelliStation system and preinstalled software, if any, is available in the documentation that comes with your system. That documentation includes printed books, online books, readme files, and help files. See the troubleshooting information in your system documentation for instructions for using the diagnostic programs. The troubleshooting information or the diagnostic programs might tell you that you need additional or updated device drivers or other software. IBM maintains pages on the World Wide Web where you can get the latest technical information and download device drivers and updates. To access these pages, go to http://www.ibm.com/pc/support/ and follow the instructions. Also, you can order publications through the IBM Publications Ordering System at

http://www.elink.ibmlink.ibm.com/public/applications/publications/cgibin/pbi.cgi.

### Getting help and information from the World Wide Web

On the World Wide Web, the IBM Web site has up-to-date information about IBM xSeries and IntelliStation products, services, and support. The address for IBM xSeries information is http://www.ibm.com/eserver/xseries/. The address for IBM IntelliStation information is http://www.ibm.com/pc/intellistation/.

You can find service information for your IBM products, including supported options, at http://www.ibm.com/pc/support/.

### Software service and support

Through IBM Support Line, you can get telephone assistance, for a fee, with usage, configuration, and software problems with xSeries servers, IntelliStation workstations, and appliances. For information about which products are supported by Support Line in your country or region, go to http://www.ibm.com/services/sl/products/.

For more information about Support Line and other IBM services, go to http://www.ibm.com/services/, or go to http://www.ibm.com/planetwide/ for support telephone numbers. In the U.S. and Canada, call 1-800-IBM-SERV (1-800-426-7378).

## **Appendix E. Notices**

This information was developed for products and services offered in the U.S.A.

IBM may not offer the products, services, or features discussed in this document in other countries. Consult your local IBM representative for information on the products and services currently available in your area. Any reference to an IBM product, program, or service is not intended to state or imply that only that IBM product, program, or service may be used. Any functionally equivalent product, program, or service that does not infringe any IBM intellectual property right may be used instead. However, it is the user's responsibility to evaluate and verify the operation of any non-IBM product, program, or service.

IBM may have patents or pending patent applications covering subject matter described in this document. The furnishing of this document does not give you any license to these patents. You can send license inquiries, in writing, to:

IBM Director of Licensing IBM Corporation North Castle Drive Armonk, NY 10504-1785 U.S.A.

INTERNATIONAL BUSINESS MACHINES CORPORATION PROVIDES THIS PUBLICATION "AS IS" WITHOUT WARRANTY OF ANY KIND, EITHER EXPRESS OR IMPLIED, INCLUDING, BUT NOT LIMITED TO, THE IMPLIED WARRANTIES OF NON-INFRINGEMENT, MERCHANTABILITY OR FITNESS FOR A PARTICULAR PURPOSE. Some states do not allow disclaimer of express or implied warranties in certain transactions, therefore, this statement may not apply to you.

This information could include technical inaccuracies or typographical errors. Changes are periodically made to the information herein; these changes will be incorporated in new editions of the publication. IBM may make improvements and/or changes in the product(s) and/or the program(s) described in this publication at any time without notice.

Any references in this information to non-IBM Web sites are provided for convenience only and do not in any manner serve as an endorsement of those Web sites. The materials at those Web sites are not part of the materials for this IBM product, and use of those Web sites is at your own risk.

IBM may use or distribute any of the information you supply in any way it believes appropriate without incurring any obligation to you.

### **Edition notice**

© Copyright International Business Machines Corporation 2004. All rights reserved.

U.S. Government Users Restricted Rights — Use, duplication, or disclosure restricted by GSA ADP Schedule Contract with IBM Corp.

### Trademarks

The following terms are trademarks of International Business Machines Corporation in the United States, other countries, or both:

| Asset ID                  |
|---------------------------|
| Alert on LAN              |
| BladeCenter               |
| DB2                       |
| e-business logo           |
| @server                   |
| FlashCopy                 |
| IBM                       |
| IBM Virtualization Engine |
| IntelliStation            |

NetView Predictive Failure Analysis ServeRAID ServerProven Tivoli Tivoli Enterprise Tivoli Enterprise Console Tivoli Management Environment Wake on LAN xSeries

Microsoft, Windows, and Windows NT are trademarks of Microsoft Corporation in the United States, other countries, or both.

UNIX is a registered trademark of The Open Group in the United States and other countries.

Java and all Java-based trademarks and logos are trademarks or registered trademarks of Sun Microsystems, Inc. in the United States, other countries, or both.

Linux is a trademark of Linus Torvalds in the United States, other countries, or both.

Red Hat, the Red Hat "Shadow Man" logo, and all Red Hat-based trademarks and logos are trademarks or registered trademarks of Red Hat, Inc., in the United States and other countries.

Other company, product, or service names may be trademarks or service marks of others.

## Index

### Α

about collections, Microsoft System Management Server 3 configuring module, Tivoli Management Environment 29 discovery HP OpenView 11 Tivoli NetView 19 discovery, Microsoft System Management Server 3 downloading module HP OpenView 13 Microsoft Systems Management Server 4 Tivoli Management Environment 29 Tivoli NetView 21 event types 45 events HP OpenView 11 Microsoft System Management Server 3 Tivoli Management Environment 27 Tivoli NetView 19 IBM Director Agent 1 installation requirements HP OpenView 11 Microsoft Systems Management Software 4 Tivoli NetView 19 installing module HP OpenView 13 Microsoft System Management Server 4 Tivoli NetView 21 integration requirements, Tivoli Management Environment 27 inventory HP OpenView 11 Microsoft System Management Server 3 Tivoli Management Environment 27 Tivoli NetView 19 inventory types 67 limitations for module HP OpenView 12 Microsoft System Management Server 4 Tivoli Management Environment 29 Tivoli NetView 20 monitors Microsoft System Management Server 3 Tivoli Management Environment 27 post-installation tasks Tivoli NetView 23 queries, Microsoft System Management Server 3 rule sets 69 software distribution Microsoft System Management Server 3 Tivoli Management Environment 27 tasks, Tivoli Management Environment 27 tools, Microsoft System Management Server 3 upward integration 1 HP OpenView 11 Microsoft System Management Server 3

about *(continued)* upward integration *(continued)* Tivoli Management Environment 27 Tivoli NetView 19 Wake on LAN, Microsoft System Management Server 3 Web browser launch HP OpenView 17 Tivoli NetView 19, 26 working with module HP OpenView 15 Microsoft Systems Management Systems 9 Tivoli Management Environment 42 Tivoli NetView 24

### С

collections, Microsoft System Management Server 3 compatibility documents xi configuring database source HP OpenView 16 Tivoli NetView 24 Tivoli Management Environment events 30 inventory 33, 37 tasks 40 upward integration module 29 creating, IBM Director Agent SmartSet 23 customer support x

### D

database source, configuring HP OpenView 16 Tivoli NetView 24 discovering systems HP OpenView 15 Tivoli NetView 19 distributing, IBM Director Agent software Microsoft Systems Management Server 7 Tivoli Management Environment 42 downloading xi compatibility documents xi hardware compatibility information xi IBM Director Agent Install for Windows 7, 41 IBM Director code xi IBM Director publications xi systems-management software xi upward integration module HP OpenView 13 Microsoft Systems Management Server 4 Tivoli Management Environment 29 Tivoli NetView 21

### Ε

events HP OpenView 11 Microsoft System Management Server 3 Tivoli Management Environment 27 configuring with 30 using with 42, 43 Tivoli NetView 19 types of 45

# Η

hardware compatibility xi help, IBM Director resources x how to configure datasource HP OpenView 16 Tivoli NetView 24 configure inventory profile, Tivoli Management Environment 35 configure Tivoli Management Environment for events 30 inventory 33, 37 monitors 37 tasks 40 create a SmartSet for Tivoli NetView 23 create for Tivoli Management Environment inventory query library 33 monitors rule base 37 new rule base 30 tasks 40 discover systems, HP OpenView 15 distribute IBM Director Agent software Microsoft Systems Management Server 7 Tivoli Management Environment 42 enable Tivoli Management Environment for SNMP 32 fix icon display, Tivoli NetView 23 install module HP OpenView 13 Microsoft Systems Management Software 4 Tivoli NetView 21 load for Tivoli Management Environment rule sets for events 31 rule sets for monitors 38 save inventory data HP OpenView 16 Tivoli NetView 25 uninstall module HP OpenView 17 Tivoli Management Environment 10 Tivoli NetView 26 view events HP OpenView 17 Tivoli NetView 25 view inventory data HP OpenView 15 Tivoli NetView 24 HP OpenView configuring database source 16

HP OpenView *(continued)* discovering systems 15 downloading module 13 event notifications 17 installation requirements for integration 11 installing module 13 limitations for module 12 saving inventory data 16 uninstalling module 17 upward integration module 11 viewing inventory data 15 Web browser launch 17 working with module 15

**IBM Director Agent** about 1 downloading installation file 7, 41 IBM Director Agent SmartSet, creating 23 IBM Director Hardware and Software Compatibility document xi IBM eServer Information Center xi IBM systems-management software downloading xi overview x IBM Web sites eServer Information Center xi ServerProven xi Support xi Systems Management Software xi xSeries Systems Management xi installation requirements, upward integration module HP OpenView 11 Microsoft Systems Management Server 4 Tivoli Management Environment 27 Tivoli NetView 19 installing module HP OpenView 13 Microsoft Systems Management Server 4 Tivoli NetView 21 interim fixes x inventory configuring, Tivoli Management Environment 33 HP OpenView 11 Microsoft System Management Server 3 Tivoli Management Environment 27 Tivoli NetView 19 types of 67 issuing, Wake on LAN, Microsoft Systems Management Software 10

### L

limitations, upward integration HP OpenView and SMBIOS 12 and video cards 13 discovery 12 inventory retrieval 12 Microsoft Systems Management Server 4 limitations, upward integration (continued)
Tivoli Management Environment

and Windows 2000
events
29

Tivoli NetView
20

and proxy accounts
20
and trap severity
21
and video cards
21
discovery
20
uninstallation error
21

### Μ

Microsoft Systems Management Server downloading module 4 IBM Director Agent software package creating 7 distributing 7 preparing 8 installation requirements 4 installing module 4 issuing Wake on LAN 10 limitations of module 4 removing previous version 4 uninstalling module 10 upward integration module 3 using IBM Director Agent Console 9 working with module 9 MMC snap-in, Microsoft System Management Server 3 monitors Microsoft System Management Server 3 Tivoli Management Environment 27 configuring for 37 using with 43

# 0

operating system compatibility xi

## Ρ

```
post-installation tasks
HP OpenView
configuring database source 16
Tivoli NetView 23
configuring database source 24
creating a SmartSet 23
fixing icons 23
```

# Q

queries, Microsoft System Management Server 3

# R

removing module, Tivoli Management Environment 44 rule sets description of 69 directory location 44 rule sets *(continued)* native Tivoli Enterprise Console rules 69 SNMP rules 70 Tivoli Distributed Monitoring 5.1.1 rules 70 using with Tivoli Management Environment 43

# S

saving inventory data HP OpenView 16 Tivoli NetView 25 service packs x software distribution creating package Microsoft Systems Management Software 7 Tivoli Management Environment 40 distributing package Microsoft Systems Management Software 9 Tivoli Management Environment 42 Microsoft System Management Server 3 preparing package, Microsoft Systems Management Software 8 Tivoli Management Environment 27

### T

tasks, Tivoli Management Environment 27 configuring for 40 using 43 Tivoli Management Environment configuring events 30 configuring inventory 33 configuring module 29 configuring monitors 37 configuring tasks 40 creating software package 40 downloading module 29 integration requirements 27 limitations of module 29 removing module 44 upgrading module 44 upward integration module 27 working with events 42, 43 working with inventory 43 working with module 42 working with rule sets 43 working with tasks 43 **Tivoli NetView** configuring database source 24 creating IBM Director Agent SmartSet 23 downloading module 21 event notifications 25 fixing display of icons 23 installation requirements for integration 19 installing module 21 limitations for module 20 post-installation tasks 23 saving inventory data 25 uninstalling module 26 upward integration module 19 viewing inventory data 24

Tivoli NetView (continued) Web browser launch 26 working with module 24 trademarks 76

### U

uninstalling module HP OpenView 17 MIB files 17 removing database entry 18 Microsoft Systems Management Software 10 Tivoli NetView 26 upgrading module, Tivoli Management Environment 44 upward integration module configuring, Tivoli Management Environment 29 downloading HP OpenView 13 Microsoft Systems Management Server 4 Tivoli Management Environment 29 Tivoli NetView 21 IBM Director Agent 1 installing HP OpenView 13 Microsoft System Management Server 4 Tivoli NetView 21 introduction 1 HP OpenView 11 Microsoft Systems Management Server 3 Tivoli Management Environment 27 Tivoli NetView 19 removing, Tivoli Management Environment 44 uninstalling HP OpenView 17 Microsoft Systems Management Software 10 Tivoli NetView 26 working with HP OpenView 15 Microsoft Systems Management Server 9 Tivoli Management Environment 42 Tivoli NetView 24 using discovery, HP OpenView 15 events, Tivoli Management Environment 42 IBM Director Agent console, Microsoft Systems Management Software 9

inventory, Tivoli Management Environment 43 monitors, Tivoli Management Environment 43 rule sets, Tivoli Management Environment 43 tasks, Tivoli Management Environment 43

### V

viewing events HP OpenView 17 Tivoli NetView 25 inventory HP OpenView 15 Tivoli NetView 24

### W

Wake on LAN, Microsoft Systems Management Software 10 Web browser launch HP OpenView 11 Tivoli NetView 19 Web site IBM Director resources x IBM ServerProven xi IBM Support xi IBM Systems Management Software xi IBM xSeries Systems Management xi Web site, download module HP OpenView 13 Microsoft Systems Management Software 4 Tivoli Management Environment 29 Tivoli NetView 21

# IBW ®

Part Number: 24R9653

Printed in USA

(1P) P/N: 24R9653

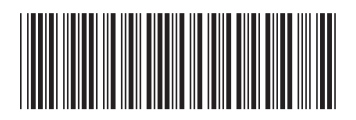